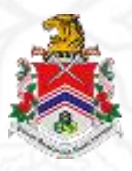

# SISTEM PEROLEHAN DAN PENGURUSAN PROJEK DEWAN BANDARAYA KUALA LUMPUR

Peringkat Pengguna

# Pendaftaran Firma Perunding (Orang Awam)

Platform

# WEB PORTAL & Aplikasi Pengguna

| NAMA AGENSI       | \$   | Dewan Bandaraya Kuala Lumpur (DBKL) |
|-------------------|------|-------------------------------------|
| NAMA AGENSI INDUK | 4    | Bahagian Pengurusan Perolehan (BPP) |
| TARIKH DOKUMEN    | 1:50 | 17 Mac 2025                         |
| VERSI DOKUMEN     |      | 1.0.0                               |

Pemilik Sistem:

Jabatan Pengurusan Maklumat,

Dewan Bandaraya Kuala Lumpur 9, Jln Raja Laut, Kuala Lumpur City Centre, 50350 Kuala Lumpur.

Khidmat Bantuan Pelanggan Sistem: No. Tel: +60326176711 Emel: inquiry@dbkl.gov.my Web: <u>www.eppp.dbkl.gov.my</u>

Versi: 1.0.0

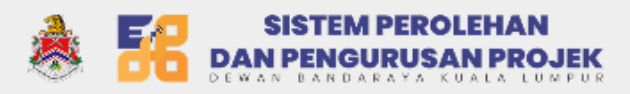

# ISI KANDUNGAN

| 3 |
|---|
|   |
|   |
|   |
|   |
|   |
|   |
|   |
|   |
|   |
|   |
|   |
|   |
|   |
|   |
|   |
|   |
|   |
|   |
|   |

### Capaian Sistem

Untuk mencapai sistem ini, anda perlu menaip alamat URL:

https://eperolehan.dbkl.gov.my pada pelayar internet.

Skrin akan memparkan halaman utama seperti gambar rajah di bawah.

| → C 😂 eppstg.dbkl.gov.my                                                                                                    | 1 ☆ ◆ ⊅ ☆ ♥ ê # ⊞   ⊕ ;;                                  |  |  |  |
|----------------------------------------------------------------------------------------------------|-----------------------------------------------------------|--|--|--|
| 8 👬 dan                                                                                                    | ISTEM PEROLEHAN<br>PENGURUSAN PROJEK<br>PANGARUSAN PROJEK |  |  |  |
|                                                                                                    | 2 No landing popup available.                             |  |  |  |
| Selamat Datang ke<br>Sistem Perolehan dan Pengurusan Projek<br>Dewan Bandaraya Kuala Lumpur<br>Merita (Iklan Tender/Sebutharga) (Iklan Kerja Undi) (Keputusan Kerja Undi |                                                           |  |  |  |
| Tarikh                                                                                                    | Tajuk                                                     |  |  |  |
| 14/11/2024                                                                                                    | ADDENDUM TENDER 2024/A186                                 |  |  |  |
| 12/11/2024                                                                                                    | ADDENDUM TENDER 2024/A183                                 |  |  |  |
| 04/11/2024                                                                                                    | LANJUTAN TEMPOH SAH LAKU HARGA TENDER 2023/A206           |  |  |  |
| 01/11/2024                                                                                                    | LANJUTAN TEMPOH SAH LAKU SEBUT HARGA 2024/B186            |  |  |  |
| 01/11/2024                                                                                                    | LANJUTAN TEMPOH SAH LAKU SEBUT HARGA 2024/B185            |  |  |  |
| Menunjukkan 1 ke 5 dar                                                                                                    | 455 rekod Sebelum 1 2 3 4 5 91 Seterusnya                 |  |  |  |
|                                                                                                    |                                                           |  |  |  |

| Bil | KETERANGAN                                                                                                    |
|-----|----------------------------------------------------------------------------------------------------|
| 1.  | Pengguna masukkan Alamat URL <u>https://eperolehan.dbkl.gov.my</u> pada pelayar internet.                                                 |
| 2.  | Pengguna klik butang "Daftar Masuk" untuk mendaftar ke dalam sistem.<br>Sistem akan memaparkan halaman pendaftaran seperti gambar rajah 2 |

| =  | SISTEM PEROLEHAN                                      |  |  |  |  |
|----|-------------------------------------------------------|--|--|--|--|
| 26 | DAN PENGURUSAN PROJEK<br>DEWAN BANDARAYA KUALA LUMPUR |  |  |  |  |

| lenis Pendaftaran Svarikat Biasa atau Perunding*                                                                                         |                                                   |                                                                                                    |                                     |
|----------------------------------------------------------------------------------------------------|---------------------------------------------------|----------------------------------------------------------------------------------------------------|-------------------------------------|
| Syarikat Biasa 💽 Firma Perunding 🔹 Per                                                                                                   | runding Individu                                  |                                                                                                    |                                     |
|                                                                                                    |                                                   |                                                                                                    |                                     |
|                                                                                                    | $\bigcirc$                                        | $\bigcirc$                                                                                                    | $\bigcirc$                          |
|                                                                                                    |                                                   |                                                                                                    |                                     |
| Maklumat Syarikat                                                                                                    | Maklumat KKM                                      | Maklumat Perunding                                                                                               | Perakuan Syarikat                   |
| Ashives at Are Consilinat                                                                                                    |                                                   |                                                                                                    |                                     |
| Maklumat Am Syarikat                                                                                                    |                                                   |                                                                                                    |                                     |
| Sila pastikan emel yang dimasukkan di bawah adal                                                                                         | lah emel yang sah dan aktif. Untuk maklui         | man, emel tersebut akan digunakan apabila anda log ma                                                            | asuk ke dalam sistem ini kelak.     |
| enis Penyertaan *                                                                                                    |                                                   | Nama Syarikat •                                                                                                  |                                     |
| Sila pilih                                                                                                    | ~                                                 |                                                                                                    |                                     |
| lo. SSM Syarikat Baru (12 nombor)                                                                                                    |                                                   | Jenis Pendaftaran *                                                                                              |                                     |
| 00040400450                                                                                                    |                                                   | Sila pilih                                                                                                    | ~                                   |
| 202401123456                                                                                                    |                                                   |                                                                                                    |                                     |
| Jamat Emel *                                                                                                    |                                                   | No. Telefon Bimbit *                                                                                             |                                     |
| Vamat Emel •<br>abc@gmail.com                                                                                                    |                                                   | No. Telefon Bimbit • 012346789                                                                                   |                                     |
| Jamat Emel *<br>abc@gmail.com<br>Sila masukkan alamat e-mel yang sah. No TAC aka<br>E-mel ini akan digunakan untuk log masuk ke dalar    | n dihantar ke e-mel yang didaftarkan.<br>n sistem | No. Telefon Bimbit * O12346789 *Sila masukkan nombor telefon yang sah. No TAC a didaftarkan.                     | kan dihantar ke nombor telefon yang |
| Alamat Emel *<br>abc@gmail.com<br>*Sila masukkan alamat e-mel yang sah. No TAC aka<br>te-mel ini akan digunakan untuk log masuk ke dalar | n dihantar ke e-mel yang didaftarkan.<br>m sistem | No. Telefon Bimbit * O12346789 *Sila masukkan nombor telefon yang sah. No TAC a didaftarkan. Partimen Svariket * | kan dihantar ke nombor telefon yang |

| Bil | KETERANGAN                                                                    |
|-----|-------------------------------------------------------------------------------|
| 1.  | Pengguna pilih jenis pendaftaran. Bagi proses ini, sila pilih Firma Perunding |
| 2.  | Pengguna isi input pada medan input yang disediakan                           |
|     | Bahagian Maklumat AM Syarikat                                                 |
|     | - Jenis penyertaan ( <i>dropdown</i> )                                        |
|     | - Nama Syarikat (Free Text Area)                                              |
|     | - No. SSM Syarikat Baru (12 nombor) ( <i>Free Text Area</i> )                 |
|     | - No. Cukai ( <i>Free Text Area</i> )                                         |
|     | - Jenis Pendaftaran ( <i>dropdown</i> )                                       |
|     | - Jenis milikan pejabat( <i>dropdown</i> )                                    |
|     | - Alamat Emel (Free Text Area)                                                |
|     | - No. Telefon Bimbli (Free Text Area)                                         |
|     | - No. Telefon Syankal (Free Text Area)<br>- Parlimen Svarikat (drondown)      |
|     |                                                                               |
|     | Bahagian Pengarah Syarikat                                                    |
|     | - Nama (Free Text Area)                                                       |
|     | - No. IC/Passport (Free Text Area)                                            |
|     | - Jawatan ( <i>Free Text Area</i> )                                           |
|     | - No. Telefon Bimbit ( <i>Free Text Area</i> )                                |
|     | - Alamat Emel (Free Text Area)                                                |
|     | Bahagian Pegawai Syarikat                                                     |

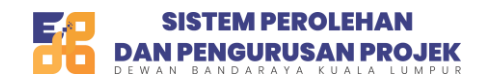

| <ul> <li>Nama (Free Text Area)</li> <li>No. IC/Passport (Free Text Area)</li> <li>Jawatan (Free Text Area)</li> <li>No. Telefon Bimbit (Free Text Area)</li> <li>Alamat Emel (Free Text Area)</li> </ul>       |
|----------------------------------------------------------------------------------------------------|
| <ul> <li>Bahagian Maklumat Fail</li> <li>Gambar Kad Pengenalan Pengarah Syarikat (<i>file upload</i>)</li> <li>Gambar Pengarah Syarikat (<i>file upload</i>)</li> <li>Borang 9 (<i>file upload</i>)</li> </ul> |

| Gambar Kad Pengenalan Pengarah Syarikat • 🚺 | Gambar Pengarah Syarikat • 🛈              | Borang 9 *                                       |
|---------------------------------------------|-------------------------------------------|--------------------------------------------------|
| Fail *                                      | Fail *                                    | Fail *                                           |
| 🗘 Muatnaik Fail                             | 🗘 Muatnaik Fail                           | 🗘 Muatnaik Fail                                  |
| 9 Format fail yang dibenarkan:<br>IPG, PNG. | Format fail yang dibenarkan:<br>JPG, PNG. | Format fail yang dibenarkan:     PDF, JPEG, PNG. |
| Tiada fail dipilih                          | Tiada fail dipilih                        | Tiada fail dipilih                               |
|                                             |                                           |                                                  |

| Bil | KETERANGAN                                                           |
|-----|----------------------------------------------------------------------|
| 1.  | Selepas mengisi input pada semua medan input yang bertanda mandatori |
|     | (*), sila tekan butang seterusnya seperti di gambar rajah 3.         |

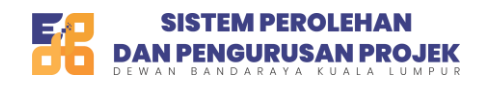

| Jenis Pendaftaran Syarikat Biasa atau Perunding•       |                                          |                   |                                                                                                    |
|--------------------------------------------------------|------------------------------------------|-------------------|----------------------------------------------------------------------------------------------------|
| Syarikat Biasa 🗿 Firma Perunding 🗌 Perur               | nding Individu                           |                   |                                                                                                    |
| Maklumat Syarikat<br>Aktifkan untuk mengisi maklumat ( | Maklumat KKM                             | Maklumat Perun    | ding Perakuan Syarikat                                                                                                    |
| Maklumat KKM                                           |                                          |                   |                                                                                                    |
| No Rujukan Pendaftaran *                               |                                          | Status Bumiputra* |                                                                                                    |
|                                                        |                                          | Sila pilih        | ~                                                                                                    |
| Alamat *                                               |                                          |                   |                                                                                                    |
|                                                        |                                          |                   |                                                                                                    |
| Poskod *                                               | Bandar *                                 |                   | Negeri*                                                                                                    |
| Poskod *                                               | Bandar *                                 |                   | Negeri*                                                                                                    |
| Poskod *                                               | Bandar •<br>Tarikh Tamat •               |                   | Negeri* Sila pilih  V Muat Naik Sijil KKM *                                                                                                |
| Poskod *<br>Tarikh Mula *                              | Bandar *<br>Tarikh Tamat *<br>dd/mm/yyyy |                   | Negeri*<br>Sila pilih ~<br>Muat Naik Sijil KKM •<br>Fail •                                                                                 |
| Poskod *<br>Tarikh Mula *<br>dd/mm/yyyy                | Bandar •<br>Tarikh Tamat •<br>dd/mm/yyyy |                   | Negeri*  Sila pilih   Muat Naik Sijii KKM *  Fail *  Mutanaik Fail  Foil  Foinat fail yang dibenarkan: PDF, JPEG, PNG.  Tiada fail dipilih |
| Poskod *<br>Tarikh Mula *<br>dd/mm/yyyy                | Bandar •<br>Tarikh Tamat •<br>dd/mm/yyyy |                   | Negeri* Sila pilih   Muat Naik Sijil KKM * Fail *  Fail *  Muatnalik Fail  Muatnalik Fail  Muatnalik Fail  Tada fail dipilih               |

| Bil | KETERANGAN                                                              |  |  |
|-----|-------------------------------------------------------------------------|--|--|
| 1.  | Sistem akan membawa ke halaman maklumat KKM dan menukar status          |  |  |
|     | penanda Langkah kepada warna ungu seperti di gambar rajah 4             |  |  |
| 2.  | Sila leretkan toggle button ke sebelah kanan untuk mengisi maklumat KKM |  |  |
| 3.  | Pengguna isi input pada input yang disediakan                           |  |  |
|     |                                                                         |  |  |
|     | Bahagian Maklumat KKM                                                   |  |  |
|     | - No. Rujukan Pendaftaran ( <i>Free Text Area</i> )                     |  |  |
|     | - Status Bumiputra                                                      |  |  |
|     | - Alamat (Free Text Area)                                               |  |  |
|     | - Poskod (Free Text Area)                                               |  |  |
|     | - Bandar (Free Text Area)                                               |  |  |
|     | - Negeri ( <i>Free Text Area</i> )                                      |  |  |
|     | - Tarikh Mula (Date picker)                                             |  |  |
|     | - Tarikh Tamat (Date Picker)                                            |  |  |
|     | - Muat Naik Sijil KKM ( <i>file upload)</i>                             |  |  |

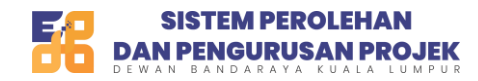

Modul Pendaftaran Firma Perunding Kemaskini Mac 2025 Versi 1.0

### **BAHAGIAN KOD BIDANG KKM**

- Sila tekan butang popup pilihan kod bidang

. Sistem akan mengeluarkan

| Pilih | Kod<br>Bidang | Keterangan                                              |
|-------|---------------|---------------------------------------------------------|
|       | 010101        | BAHAN BACAAN TERBITAN LUAR NEGARA                       |
|       | 010102        | BAHAN BACAAN                                            |
|       | 010103        | PENERBITAN ELEKTRONIK ATAS TALIAN                       |
|       | 010104        | BAHAN PENERBITAN ELEKTRONIK DAN MUZIK/LAGU (SIAP CETAK) |
|       | 010201        | KERTAS                                                  |
|       | 010299        | PEMBUAT                                                 |
|       | 010301        | PERALATAN PERCETAKAN SERTA AKSESORI                     |

| Bil | KETERANGAN                                                          |
|-----|---------------------------------------------------------------------|
| 1.  | Sila masukkan kod bidang kkm pada ruang input yang disediakan untuk |
|     | membuat carian                                                      |
| 2.  | Sila tandakan pada kod bidang yang disediakan mengikut keperluan    |
|     | pengguna                                                            |
| 3.  | Selepas selesai, sila tekan butang simpan.                          |

| Hanya isi penama yang ada dalam maklumat KKM sahaja. |                                  |  |
|------------------------------------------------------|----------------------------------|--|
| lama •                                               | No. IC/Pasport •<br>991122015555 |  |
| lawatan •                                            | No. Telefon Bimbit *             |  |
|                                                      | 012346789                        |  |
| lamat Emel •                                         |                                  |  |
| abc@gmail.com                                        |                                  |  |

#### Bil **KETERANGAN** Pengguna masukkan input pada medan input yang disediakan 1. Bahagian Individu Yang Diberi Kuasa Nama (Free Text Area) -No. IC/Passport (Free Text Area) -Jawatan (*Free Text Area*) -No. Telefon Bimbit (*Free Text Area*) -Alamat Emel (*Free Text Area*) -Selepas mengisi semua medan input yang bertanda mandatori (\*), sila 2. tekan butang seterusnya.

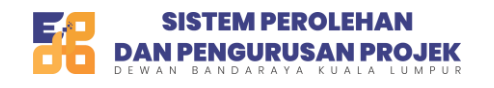

| lenis Pendaftaran Syarikat Biasa atau Perunding                           | 3*                                                |             |                                                                     |                                |               |
|---------------------------------------------------------------------------|---------------------------------------------------|-------------|---------------------------------------------------------------------|--------------------------------|---------------|
| Syarikat Biasa 💽 Firma Perunding 🔤 I                                      | Perunding Individu                                |             |                                                                     |                                |               |
| <b>~</b>                                                                  |                                                   |             |                                                                     | (                              | $\bigcirc$    |
| Maklumat Syarikat                                                         | Maklumat KKM                                      | Maklumat Pe | erunding                                                            | Peraku                         | uan Syarikat  |
|                                                                           |                                                   | _           |                                                                     |                                |               |
| Maklumat Sijil Lembaga Professional                                       |                                                   |             |                                                                     |                                | 2 + Tambah    |
| Naklumat Sijil Lembaga Professional<br>No. Sijil Lembaga Professional *   | Tarikh Luput Sijil Lembaga Professi               | onal *      | Sijil Lembaga Pr                                                    | ofessional*                    | 2 Tambah      |
| Maklumat Sijil Lembaga Professional No. Sijil Lembaga Professional *      | Tarikh Luput Sijil Lembaga Professi<br>dd/mm/yyyy | onal *      | Sijil Lembaga Pr<br>atnaik Fail                                     | ofessional*                    | 2 Tambah      |
| Maklumat Sijil Lembaga Professional No. Sijil Lembaga Professional * 465- | Tarikh Luput Sijil Lembaga Professi<br>dd/mm/yyyy | onal *      | Sijil Lembaga Pr<br>atnaik Fail<br>: fail yang dibenarkan:          | ofessional*                    | 2<br>Tindakan |
| Maklumat Sijil Lembaga Professional No. Sijil Lembaga Professional * 465- | Tarikh Luput Sijil Lembaga Professi<br>dd/mm/yyyy | onal *      | Sijil Lembaga Pr<br>atnaik Fail<br>fail yang dibenarkan:<br>dipilih | ofessional*<br>PDF, JPEG, PNG. | 2 Tindakan    |

| Bil | KETERANGAN                                                                |  |  |  |
|-----|---------------------------------------------------------------------------|--|--|--|
| 1.  | Sistem akan membawa ke halaman maklumat perunding                         |  |  |  |
| 2.  | Sila isi input pada medan input yang disediakan                           |  |  |  |
|     | - No. sijil lembaga professional (Free Text Area)                         |  |  |  |
|     | <ul> <li>Tarikh luput sijil lembaga professional (date picker)</li> </ul> |  |  |  |
|     | <ul> <li>Sijil lembaga professional (file upload)</li> </ul>              |  |  |  |
|     |                                                                           |  |  |  |
|     | Sila tekan butang tambah jika ingin menambah lebih daripada satu          |  |  |  |
|     | maklumat ini                                                              |  |  |  |
| 3.  | Sila tekan ikon padam untuk memadam rekod yang telah dimasukkan           |  |  |  |
| 4.  | Sila tekan butang seterusnya untuk pergi ke halaman selanjutnya           |  |  |  |

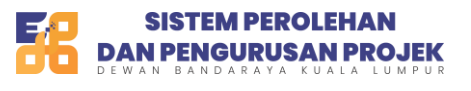

| Pendaftaran                                   |                                                |                                                             |                            |
|-----------------------------------------------|------------------------------------------------|-------------------------------------------------------------|----------------------------|
| Jenis Pendaftaran Syarikat Biasa atau Perund  | ing*                                           |                                                             |                            |
| Syarikat Biasa O Firma Perunding              | Perunding Individu                             |                                                             |                            |
| Maklumat Svarikat                             | Maklumat KKM                                   | Maklumat Derunding                                          |                            |
| makanat oyunkat                               | Makamatrika                                    |                                                             | r orakuan oyunka           |
| Maklumat OTP                                  |                                                |                                                             |                            |
| OTP *                                         |                                                |                                                             |                            |
| OTP Ini Akan Lunut Dalam Tempeh 5 Mir         | sit                                            | Minta OTR                                                   |                            |
| *Nombor OTP akan diterima melalui whatsapp    | dan emel vang telah didaftarkan                |                                                             |                            |
|                                               |                                                |                                                             |                            |
|                                               |                                                |                                                             |                            |
| PERAKUAN SYARIKAT                             |                                                |                                                             |                            |
| Saya bersetuju dan memperakui bahawa:         |                                                |                                                             |                            |
| 1. Dokumen yang disertakan merupakan salina   | an yang sah dan terkini daripada dokumen asal, |                                                             |                            |
| 2. Sekiranya didapati terdapat pemalsuan terh | adap mana-mana dokumen yang dikemukakan        | n, sebarang permohonan yang melibatkan perolehan boleh diba | talkan dengan serta merta; |
| 3 Datuk Randar Kuala Lumpur berbak menyei     | naraihitam svarikat serta melaporkan kepada pi | ihak berkuasa atas penemuan di para 2.                      |                            |

| Bil | KETERANGAN                                                                                                    |
|-----|----------------------------------------------------------------------------------------------------|
| 1.  | Minta OTP<br>Sila tekan butang<br>notfikasi OTP Berjaya dihantar ke emel dan whatsapp yang didaftarkan<br>pengguna. Sila masukkan OTP yang diberikan pada medan yang<br>disediakan. |
| 2.  | Sila tandakan pada ketiga-tiga checkbox pada perakuan Syarikat yang tertera.                                                                                                    |
| 3.  | Sila tekan butang daftar Syarikat. Jika semua medan dipatuhi, sistem akan mengeluarkan popup notifikasi pengguna berjaya didaftarkan.                                               |
| 4.  | Dalam 3 hari bekerja, pihak OSC BPP akan membuat pengesahan status permohonan yang dihantar oleh pengguna. Sila Semak emel yang didaftarkan dalam tempoh tersebut.                  |

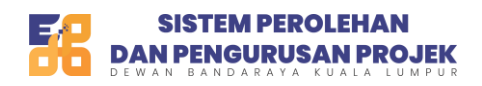

|                                    | STATUS PEN                                                                                   | IDAFTARAN                                                                      |                                                         |
|------------------------------------|----------------------------------------------------------------------------------------------|--------------------------------------------------------------------------------|---------------------------------------------------------|
| Pendaftaran and<br>diproses. Maklu | a telah berjaya. Permohonan an<br>mat pendaftaran akan di proses<br>emel pengesahan pendafta | da telah diserahkan kepa<br>dalam masa 3 hari beke<br>ran di emel yang berdaft | da Unit OSC BPP untuk<br>rja. Sistem akan hantar<br>ar. |
|                                    |                                                                                              |                                                                                | Kembali                                                 |

| Bil | KETERANGAN                                                         |
|-----|--------------------------------------------------------------------|
| 1.  | Dalam 3 hari bekerja, pihak OSC BPP akan membuat pengesahan status |
|     | permohonan yang dihantar oleh pengguna. Sistem akan mengeluarkan   |
|     | status pendaftaran dan permohonan berjaya. Sila Semak emel yang    |
|     | didaftarkan di dalam tempoh tersebut.                              |

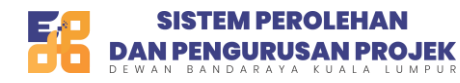

Modul Pendaftaran Firma Perunding Kemaskini Mac 2025 Versi 1.0

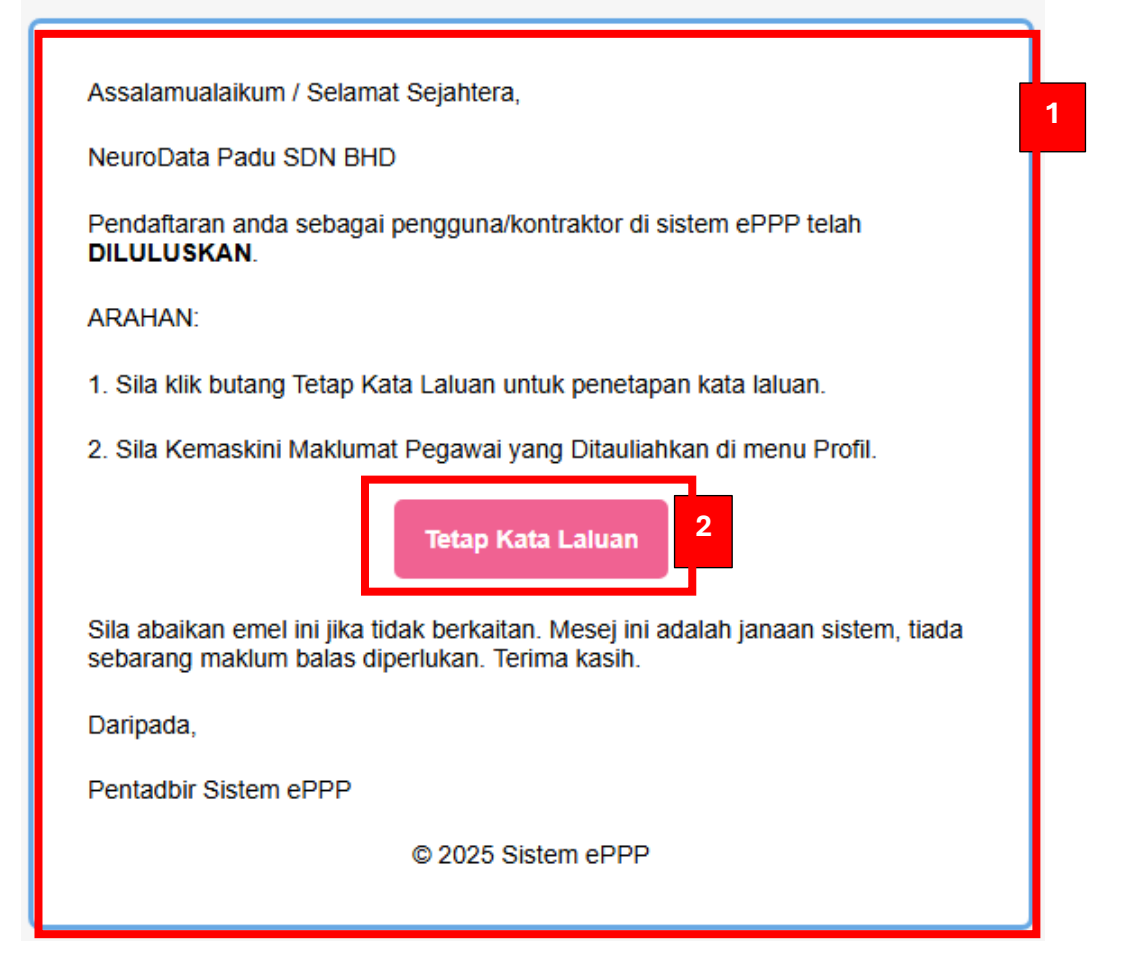

| Bil | KETERANGAN                                                   |
|-----|--------------------------------------------------------------|
| 1.  | Setelah pihak OSC BPP membuat pengesahan, pengguna yang      |
|     | mendaftar boleh menyemak masing-masing dan buka emel yang    |
|     | dihantar. Emel tersebut akan menyatakan status kelulusan     |
|     | permohonan yang dibuat.                                      |
| 2.  | Jika lulus, pengguna boleh meneruskan dengan penetapan kata  |
|     | laluan kali pertama dengan menekan butang tetap kata laluan. |

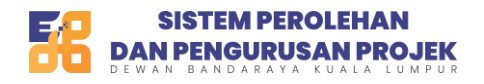

| SISTEM PEROLEHAN<br>DAN PENGURUSAN PROJEK | Manual Pengguna Bantuan Soalan Lazim Daftar Akaun Log Masuk                                             |
|-------------------------------------------|----------------------------------------------------------------------------------------------------|
|                                           |                                                                                                    |
|                                           | Tetap Kata Laluan<br>Adakah anda sudah menetapkan semula kata<br>laluan? Log Masuk                      |
|                                           | Emel<br>usermanual99@yopmail.com                                                                        |
|                                           | Kata Laluan                                                                                             |
|                                           | Minimum 8, maksimum 12 aksara     Sekurang-kurangnya 1 huruf kecil     Sekurang-kurangnya 1 huruf besar |
|                                           | * Sekurang-kurangnya 1 simbol (1 @#\$**&)<br>Ulang Kata Laluan <b>2</b>                                 |
|                                           | Hantar                                                                                                  |
|                                           |                                                                                                    |

| Bil | KETERANGAN                                                                                                    |
|-----|----------------------------------------------------------------------------------------------------|
| 1.  | Masukkan kata laluan pada medan input yang disediakan. Sila pastikan anda mengikuti syarat password complexity yang |
|     | ditetapkan                                                                                                    |
| 2.  | Ulang semula kata laluan yang dimasukkan di Langkah 1.                                                              |
|     | Kemudian, tekan butang hantar. Jika kata laluan yang                                                                |
|     | dimasukkan sepadan, sistem akan mengeluarkan popup                                                                  |
|     | notifikasi penetapan kata laluan Berjaya dihantar.                                                                  |

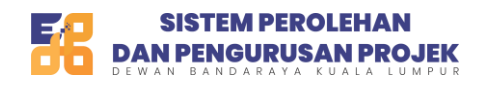

| <b>?</b> | NeuroData Padu SDN BHD<br>No. Kontraktor: (CO00018110)<br>Emei: usermanual99@yopmail.com<br>No. Siji: CA00035720<br>Sab Sehingna: 20/07/076 11/59 PM | No. Permohonan: CA00035719<br>Status Permohonan: Sila lengkapkan semu | a maklumat di setiap peringkat sebelum muat turun sijil. | Pembaharuan Akaun |
|----------|----------------------------------------------------------------------------------------------------|-----------------------------------------------------------------------|----------------------------------------------------------|-------------------|
|          |                                                                                                    | Maklumat Kemas                                                        | kini Pengguna                                            |                   |
|          | **SILA LENGKAPKAN L                                                                                                    | ANGKAH-LANGKAH DI BAWAH UNTU                                          | K MELENGKAPKAN PROSES PENDAFTARAN AKAUN AI<br>SIJIL      | NDA               |
|          | LANGKAH 1: PEMBAYARAI                                                                                                    | V PENDAFTARAN AKAUN                                                   | LANGKAH 2: PAPAR SIJIL                                   |                   |

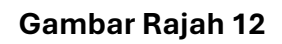

| Bil | KETER | ANGA    | N      |        |         |            |       |         |
|-----|-------|---------|--------|--------|---------|------------|-------|---------|
| 1.  | Tekan | pada    | link   | biru   | yang    | disediakan | untuk | membuat |
|     | pemba | yaran b | agi pe | endaft | aran ak | aun.       |       |         |

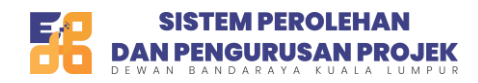

Pembayaran pendaftaran akaun pembekal DBKL

| Jenis-jenis Pembayaran         Bagi memohon Sijil Akuan Sistem ePPP, pengguna perlu membuat pembayaran terlebih dahulu.         Pembayaran boleh dibuat melalui salah satu kaedah berikut:         a) Pembayaran melalui FPX         Financial Process Exchange (FPX) lalah perbankan berasaskan internet yang membolehkan transasi kewangan dari akaun bank pengguna ke Sistem ePPP.         b) Pembayaran melalui Kad Kredit         Visa/Master Card diterima. | I. Ringkasan Pendaftaran Akaun<br>Pembekal DBKL<br>2. Pembayaran<br>3. Resit | Ringkasan Permohonan Pendaftaran Akaun Pembekal DBKL<br>No. Permohonan: CA00035719<br>Jenis Permohonan: Sijil Baru                                  |
|----------------------------------------------------------------------------------------------------|------------------------------------------------------------------------------|----------------------------------------------------------------------------------------------------|
| Bagi memohon Sijil Akuan Sistem ePPP, pengguna perlu membuat pembayaran terlebih dahulu.<br>Pembayaran boleh dibuat melalui salah satu kaedah berikut:<br>a) Pembayaran melalui FPX<br>Financial Process Exchange (FPX) lalah perbankan berasaskan internet yang membolehkan transasi kewangan dari akaun bank pengguna ke<br>Sistem ePPP.<br>b) Pembayaran melalui Kad Kredit<br>Visa/Master Card diterima.                                                      |                                                                              | Jenis-jenis Pembayaran                                                                                                    |
| Pembayaran boleh dibuat melalui salah satu kaedah berikut:<br>a) Pembayaran melalui FPX<br>Financial Process Exchange (FPX) ialah perbankan berasaskan internet yang membolehkan transasi kewangan dari akaun bank pengguna ke<br>Sistem ePPP.<br>b) Pembayaran melalui Kad Kredit<br>Visa/Master Card diterima.                                                                                                    |                                                                              | Bagi memohon Sijil Akuan Sistem ePPP, pengguna perlu membuat pembayaran terlebih dahulu.                                                            |
| a) Pembayaran melalui FPX<br>Financial Process Exchange (FPX) ialah perbankan berasaskan internet yang membolehkan transasi kewangan dari akaun bank pengguna ke<br>Sistem ePPP.<br>b) Pembayaran melalui Kad Kredit<br>Visa/Master Card diterima.                                                                                                    |                                                                              | Pembayaran boleh dibuat melalui salah satu kaedah berikut:                                                                                          |
| Financial Process Exchange (FPX) ialah perbankan berasaskan internet yang membolehkan transasi kewangan dari akaun bank pengguna ke<br>Sistem ePPP.<br>b) Pembayaran melalui Kad Kredit<br>Visa/Master Card diterima.                                                                                                    |                                                                              | a) Pembayaran melalui FPX                                                                                                    |
| b) Pembayaran melalui Kad Kredit<br>Visa/Master Card diterima.                                                                                                    |                                                                              | Financial Process Exchange (FPX) ialah perbankan berasaskan internet yang membolehkan transasi kewangan dari akaun bank pengguna ke<br>Sistem ePPP. |
| Visa/Master Card diterima.                                                                                                    |                                                                              | b) Pembayaran melalui Kad Kredit                                                                                                    |
|                                                                                                    | _                                                                            | Visa/Master Card diterima.                                                                                                    |

| Bil | KETERANGAN                                                 |
|-----|------------------------------------------------------------|
| 1.  | Jika ingin meneruskan dengan pembayaran, sila tekan butang |
|     | seterusnya.                                                |
| 2.  | Jika tidak ingin meneruskan dengan pembayaran, sila tekan  |
|     | butang batal                                               |

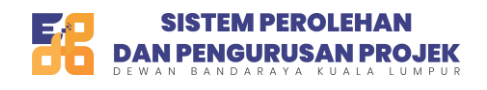

| . Ringkasan Pembayaran<br>Pendaftaran Akaun Pembakal | Jumlah Pembayaran                              |                      |        |  |  |
|------------------------------------------------------|------------------------------------------------|----------------------|--------|--|--|
| DBKL                                                 | Butiran                                        |                      |        |  |  |
| 2. Pembayaran                                        | TENDER(MOF) & SEBUTHARGA CIDB GRED (1-2)       |                      | 100.00 |  |  |
| 3. Resit                                             |                                                | Jumlah Perlu Dibayar | 100.00 |  |  |
| L                                                    | Senarai Bank                                   |                      |        |  |  |
| 2                                                    | Nama * Email * Sila Pilih Bank usermanual99@yo | opmail.com           |        |  |  |
|                                                      |                                                |                      |        |  |  |

| Bil | KETERANGAN                                                       |
|-----|------------------------------------------------------------------|
| 1.  | Sila pilih jenis salah satu saluran pembayaran yang disediakan   |
|     | Debit/credit                                                     |
|     | <ul> <li>Perbankan atas talian (inidvidu)</li> </ul>             |
|     | <ul> <li>Perbankkan atas talian (korporat)</li> </ul>            |
| 2.  | sila pilih jenis bank yang ingin digunakan pada pilihan dropdown |
|     | yang disediakan.                                                 |
| 3.  | Sila tekan butang seterusnya. Sistem akan membawa ke             |
|     | halaman bank yang dipilih untuk membuat pembayaran.              |
|     | Pengguna perlu melengkapkan transaksi bayaran di bank pilihan    |
|     | masing-masing.                                                   |

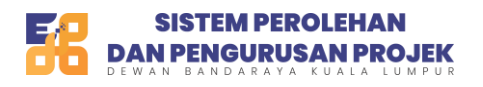

| rmohonan Pendaftaran<br>man Utama - Permohonan Pendaftaran | 1                                                                                                    |            |
|------------------------------------------------------------|----------------------------------------------------------------------------------------------------|------------|
| 1. Ringkasan Permohonan<br>Pendaftaran<br>2. Pembayaran    | Status Pembayaran<br>Pembayaran anda telah berjaya. Permohonan anda telah diserahkan kepada Unit Pendaftaran Syarikat untuk diproses. |            |
| 3. Resit                                                   | Halaman Utama                                                                                                    | Seterusnya |

| Bil | KETERANGAN                                                  |
|-----|-------------------------------------------------------------|
| 1.  | Status pembayaran Berjaya akan dipaparkan di sini           |
| 2.  | Sila tekan butang seterusnya untuk pergi ke halaman paparan |
|     | sijil                                                       |

| Halar<br>Papar | man Utama - Permoho<br>r Sijil | man Sijil       |                     |                  | 1                           |
|----------------|--------------------------------|-----------------|---------------------|------------------|-----------------------------|
| Bil.           | No Sijil                       | Tempoh Sah Laku | Tarikh Keluaran     | Jenis Permohonan | Muat Turun                  |
| 1              | CA00035720                     | 1 tahun         | 20/03/2025 10:16 AM | Sijil Baru       | 🕞 Papar Sijii 🖉 Cetak Resit |
|                |                                |                 |                     |                  | Kembali Seless              |

| Bil | KETI   | ERANG    | AN         |              |         |                    |           |
|-----|--------|----------|------------|--------------|---------|--------------------|-----------|
| 1.  | Sila t | ekan bu  | tang papa  | ar sijil unt | uk mem  | aparkan sijil pend | laftaran. |
|     | Sila t | tekan bu | itang ceta | ak resit un  | tuk mer | cetak resit pemb   | ayaran    |
| 2.  | Sila   | tekan    | butang     | selesai      | untuk   | melengkapkan       | proses    |
|     | sepe   | nuhnya.  | -          |              |         |                    | -         |

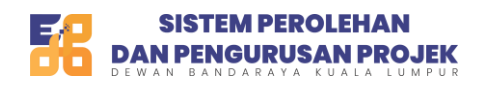

| SISTEM PEROLEHAN<br>DAN PENGURUSAN PROJEK |                                                                                                    | Ļ <sup>0</sup> 🤶 |
|-------------------------------------------|----------------------------------------------------------------------------------------------------|------------------|
| Halaman Utama                             | Selamat Datang<br>Log masuk krabilu pada 20/03/2025 12:00 PM                                                                                 | 3                |
| ے Promi °<br>ب≓ Transaksi ∨               | Neuro Data Padu SDN BHD<br>Ne. synikat Lami: 273825-A<br>Ne. Synikat Lami: 293825-A<br>Sah Sehingga: 20(03/2026 1159 PM<br>Pandbahuran Alaon |                  |
| ♦ Tender & Sebutharga  ♦ Kerja Undi       | No. Kentrakter (CO00018110)<br>Emet: usermanua99@yopmail.com denis Pendeftaran: TENDER(MCF) & SEBUTHAROA CIDB GRED (1-2)                     |                  |
| (7) Bantuan                               | Nota Daripada Sahagian Perolehan DBKL Cartan Cartan Cartan                                                                                   |                  |
|                                           | Tarikh Tajuk                                                                                                    |                  |
|                                           | Tado data terseba data terseba data multi potal<br>Menunjukkan 0 ke 0 dari 0 rekod Bebelum Seterusnyo                                        |                  |
|                                           | 0 C C C C C C C C C C C C C C C C C C C                                                                                                    |                  |
| 19                                        | Ringkasan       Tender/Sebutharga (Dibel) Belum Sampal Tarikh Luput       0                                                                  |                  |

Gambar Rajah 17

| Bil | KETERANGAN                                                      |
|-----|-----------------------------------------------------------------|
| 1.  | Sidebar sebelah kiri adalah pilihan menu menu utama yang        |
|     | merangkumi fungsi-fungsi asas sistem                            |
| 2.  | Sila tekan butang pembaharuan akaun jika ingin membuat          |
|     | pembaharuan akaun yang telah tamat tempoh. Sila tekan naik      |
|     | taraf penyertaan jika ingin menaik taraf penyertaan. Contohnya, |
|     | naik taraf dari gred CIDB 1 & 2 ke gred CIDB 3-7                |

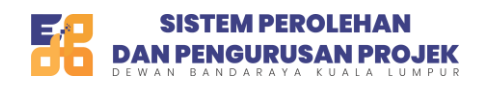

# Maklumat Transaksi

|   | SISTEM PEROLEHAN<br>DAN PENGURUSAN PROJEK | ٨                       |                                     |                |                 |                     |                | 4 <sup>0</sup> 2     |
|---|-------------------------------------------|-------------------------|-------------------------------------|----------------|-----------------|---------------------|----------------|----------------------|
|   | 🖷 Halaman Utama                           | Transaks<br>Halaman Uta | s <b>i</b><br>ma - Transaksi Pembay | aran           |                 |                     |                |                      |
| Γ | ← Transaksi<br>• Maklumat Transaksi       | Senara<br>Tunjuk :      | ai Transaksi Pemba<br>10 v rekod    | yaran          |                 |                     |                | Carian 2             |
|   | Tender & Sebutharga                       | Bil.                    | No. Resit                           | Tarikh Bayaran | Jenis Transaksi | Jumlah Bayaran (RM) | Status Bayaran | Tindakan             |
|   | 🙆 Kerja Undi 🗸 🗸                          | 1                       | PL0000208874                        | 20/03/2025     | Pendaftaran     | 100.00              | Berjaya        |                      |
|   | 🕜 Bantuan                                 | Menunju                 | ukkan 1 ke 1 dari 1 rekod           |                |                 |                     |                | Sebelum 1 Seterusnya |
|   |                                           |                         |                                     |                |                 |                     |                |                      |

| Bil | KETERANGAN                                                         |  |  |  |  |  |
|-----|--------------------------------------------------------------------|--|--|--|--|--|
| 1.  | Sila tekan menu transaksi dan tekan sub-menu maklumat              |  |  |  |  |  |
|     | transaksi. Sistem akan membawa ke halaman senarai transaksi.       |  |  |  |  |  |
| 2.  | Sila tekan ikon resit untuk melihat resit bagi transaksi tersebut. |  |  |  |  |  |
|     | Sistem akan memaparkan resit bagi transaksi yang dipilih.          |  |  |  |  |  |

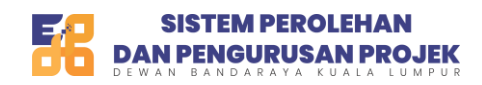

# Senarai Tawaran

| SISTEM PEROLEHAN<br>DAN PENGURUSAN PROJEK                                          | \$                        |                                        |                                  |                                                                                                    |             |              |                                |                          | Ļ <sup>0</sup> 🤶    |
|------------------------------------------------------------------------------------|---------------------------|----------------------------------------|----------------------------------|----------------------------------------------------------------------------------------------------|-------------|--------------|--------------------------------|--------------------------|---------------------|
| 📮 Halaman Utama                                                                    | Senarai T<br>Halaman Utar | <b>awaran Tenc</b><br>ma - Senaral Taw | der & Sebutharga                 |                                                                                                    |             |              |                                |                          |                     |
| t + Transaksi                                                                      | Tunjuk :                  | 10 v reko                              | id                               |                                                                                                    |             |              |                                | Carian                   |                     |
| <ul> <li>Senarai Tawaran</li> </ul>                                                | Bil.                      | Jenis                                  | No. Rujukan<br>Tender/SebutHarga | Tajuk Tender/Sebutharga                                                                                                    | Tarikh Buka | Tarikh Tutup | Taklimat /<br>Lawatan<br>Tapak | Harga<br>Dokumen<br>(RM) | Status<br>Pembelian |
| <ul> <li>Dokumen Yang Dibeli</li> <li>Lanjutan Tempoh Sah</li> <li>Laku</li> </ul> | 1                         | Tender<br>Terbuka                      | 2025/2024/G003                   | Pelawaan Perunding Bagi Kajian "Pavement<br>Condition Assessment" Untuk Sekitar Kuala<br>Lumpur                                                                                                    | 13/03/2025  | 01/04/2025   | Tiada                          | RM 100.00                | Tidak               |
| • Pembayaran Balik                                                                 | 2                         | Tender<br>Terbuka                      | 2025/2024/A168                   | Membekai Dan Menghantar Bahan-Bahan<br>Kimia Untuk Keperluan Kolam Renang<br>Jabatan Kebudayaan Kesenian<br>Pelancongan Dan Sukan Dewan Bandaraya<br>Kuala Lumpur Bagi Tempoh Tiga (3) Tahun                                                       | 12/03/2025  | 31/03/2025   | Tiada                          | RM 400.00                | Tidak               |
| () Bantuan                                                                         | 3                         | Sebutharga<br>Terbuka                  | 2025/2024/B141                   | Perkhidmatan Penyelenggaraan<br>Komprehensif Untuk Advance Traveller<br>Information System (ATIS) Di Kuala Lumpur<br>Commad & Control Centre (KLCCC),<br>Jabatan Pengangkutan Bandar, Dewan<br>Bandaraya Kuala Lumpur Bagi Tempoh Dua<br>(2) Tahun | 12/03/2025  | 31/03/2025   | Tiada                          | RM 100.00                | Tidak               |
| - Met                                                                              |                           |                                        |                                  | Pelantikan Perunding Bagi Cadangan                                                                                                    |             |              |                                |                          |                     |

| Bil | KETERANGAN                                                     |  |  |  |  |  |  |  |
|-----|----------------------------------------------------------------|--|--|--|--|--|--|--|
| 1.  | Sila tekan menu tender & sebutharga. Sub menu lain akan keluar |  |  |  |  |  |  |  |
|     | Senarai tawaran                                                |  |  |  |  |  |  |  |
|     | <ul> <li>Dokumen yang dibeli</li> </ul>                        |  |  |  |  |  |  |  |
|     | Lanjut tempoh sah laku                                         |  |  |  |  |  |  |  |
|     | Pembayaran balik                                               |  |  |  |  |  |  |  |
| 2.  | Sila tekan sub-menu senarai tawaran. Sistem akan memaparkan    |  |  |  |  |  |  |  |
|     | halaman senarai tawaran tender & sebutharga.                   |  |  |  |  |  |  |  |
| 3.  | Untuk melihat maklumat yang lebih terperinci tentang tender    |  |  |  |  |  |  |  |
|     | tersebut, sila tekan link pada kolum no. rujukan               |  |  |  |  |  |  |  |
|     | tender/sebutharga. Sistem akan membawa ke halaman              |  |  |  |  |  |  |  |
|     | maklumat tender.                                               |  |  |  |  |  |  |  |

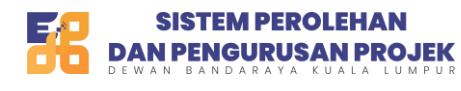

| No. Tender                      | 2025/2024/G003                        | 25/2024/G003                                                          |              |                      |                    |  |            |  |  |  |
|---------------------------------|---------------------------------------|-----------------------------------------------------------------------|--------------|----------------------|--------------------|--|------------|--|--|--|
| Tajuk                           | Pelawaan Perunding B                  | agi Kajian "Pavemer                                                   | nt Condition | Assessment" Untuk Se | kitar Kuala Lumpur |  |            |  |  |  |
| Jenis                           | Tender                                |                                                                       |              | Harga Dokumen        | RM100.00           |  |            |  |  |  |
| Tarikh Mula                     | 13/03/2025                            | 1/03/2025 Tarikh Tutup 01/04/2025 11:59 AM                            |              |                      |                    |  |            |  |  |  |
| Tempat Hantar                   | Jabatan Pentadbiran, B                | Bahagian Pengurusa                                                    | n Perolehan  | 1                    |                    |  |            |  |  |  |
| Bumiputera KKM                  | Tiada                                 |                                                                       |              |                      |                    |  |            |  |  |  |
| Kod Bidang KKM                  | BERDAFTAR DENGAN                      | KOD BIDANG KKM :                                                      |              |                      |                    |  |            |  |  |  |
|                                 | 330101 KEJURUT                        |                                                                       |              | JTERAAN AWAM         |                    |  |            |  |  |  |
|                                 | 330102 KEJURUTERAAN STRUKTUR          |                                                                       |              |                      |                    |  |            |  |  |  |
|                                 | SYARAT DITETAPKAN : 330101 && 330102  |                                                                       |              |                      |                    |  |            |  |  |  |
| Hubungkait KKM &<br>CIDB        | ATAU                                  | ATAU                                                                  |              |                      |                    |  |            |  |  |  |
| Bumiputera CIDB                 | Tiada                                 |                                                                       |              |                      |                    |  |            |  |  |  |
| Kod Bidang CIDB                 | BERDAFTAR DENGAN<br>SYARAT DITETAPKAN | BERDAFTAR DENGAN KOD BIDANG CIDB : Tiada<br>SYARAT DITETAPKAN : Tiada |              |                      |                    |  |            |  |  |  |
| Taklimat Tapak                  | Tarikh                                | Masa                                                                  |              |                      | Tempat Berkumpul   |  | Wajib      |  |  |  |
|                                 | Tiada Rekod                           |                                                                       |              |                      |                    |  |            |  |  |  |
|                                 |                                       |                                                                       |              |                      |                    |  |            |  |  |  |
| Dokumen Meja                    | Bil.                                  |                                                                       |              |                      | Jenis Dokumen      |  | Muat Turun |  |  |  |
| Dokumen Meja Bil. Jenis Dokumen |                                       |                                                                       |              |                      |                    |  | Muat Tu    |  |  |  |

| Bil | KETERANGAN                                                 |
|-----|------------------------------------------------------------|
| 1.  | Sistem akan memaparkan maklumat tender/sebutharga dengan   |
|     | lebih terperinci.                                          |
| 2.  | Untuk melihat dokumen meja (dokumen yang masih ada         |
|     | watermark), sila tekan ikon muat turun. Sistem akan memuat |
|     | turun dokumen secara automatik.                            |
| 3.  | Sila tekan butang beli dokumen untuk membeli dokumen.      |

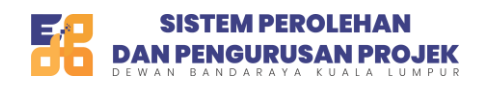

# Pembelian Dokumen Tender

| 1. Ringkasan Pembelian<br>Dokumen Tender<br>2. Pembayaran<br>3. Resit | Pembelian Dokumen Tender<br>No. Tender: 2025/2024/G003<br>Tajuk Tender: Pelawaan Perunding Bagi Kajian "Pavement Condition Assessment" Untuk Sekitar Kuala Lumpur                                                                                                    |                                   |                                                                 |                              |  |  |  |  |  |  |
|-----------------------------------------------------------------------|----------------------------------------------------------------------------------------------------|-----------------------------------|-----------------------------------------------------------------|------------------------------|--|--|--|--|--|--|
|                                                                       | Jenis-jenis Pembayaran<br>Pembayaran boleh dibuat melalui salah satu kaedah berikut<br>a) Pembayaran melalui FPX Financial Process Exchange (FPX) ialah pe<br>dari akaun bank pengguna ke Sistem ePPP.<br>b) Pembayaran melalui Kad Kredit Visa/Master Card diterima.<br>c) Cukai Jualan & Cukai Perkhidmatan (CJCP) pada kadar 8% akan dik<br>Maklumat Bayaran | rbankan berasa<br>tenakan pada ha | skan internet yang membolehk<br>Irga yang disebut, jika berkena | an transaksi kewangan<br>an. |  |  |  |  |  |  |
|                                                                       | Item                                                                                                    | Kuantiti                          | Harga Seunit (RM)                                               | Jumlah (RM)                  |  |  |  |  |  |  |
|                                                                       | Pelawaan Perunding Bagi Kajian "Pavement Condition Assessment"<br>Untuk Sekitar Kuala Lumpur                                                                                                    | 1                                 | 100.00                                                          | 100.00                       |  |  |  |  |  |  |
|                                                                       |                                                                                                    |                                   | Jumlah Perlu Dibayar                                            | 100.00                       |  |  |  |  |  |  |
|                                                                       | Batal                                                                                                    |                                   |                                                                 | 1 Seterusny                  |  |  |  |  |  |  |

| Bil | KETERANGAN                                              |
|-----|---------------------------------------------------------|
| 1.  | Sila tekan butang seterusnya untuk meneruskan transaksi |

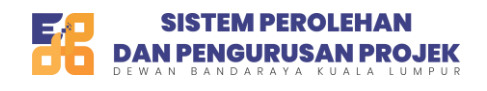

| . Ringkasan Pembayaran | Jumlah Pembayaran                   |                           |                                    |                       |               |
|------------------------|-------------------------------------|---------------------------|------------------------------------|-----------------------|---------------|
| BKL                    | Butiran                             |                           |                                    |                       | Harga(RM)     |
| . Pembayaran           | TENDER(MOF) & SEBUTHARGA CIDB GRED  | (1-2)                     |                                    |                       | 100.00        |
| . Resit                |                                     |                           |                                    | Jumlah Perlu Dibayar  | 100.00        |
|                        | debit/credit<br>Senarai Bank        | Perbankan Atas            | Talian (individu)                  | Perudinkan Atas Talia | in (Korporat) |
| 2                      | Nama *                              |                           | Email *                            |                       |               |
|                        | Sila Pilih Bank                     |                           | usermanual99@yo                    | pmail.com             |               |
|                        | Dengan menekan butang "Buat Pembaya | aran", anda bersetuju den | ıgan <u>Terma &amp; syarat FPX</u> |                       | 2             |

| Bil | KETERANGAN                                                       |
|-----|------------------------------------------------------------------|
| 4.  | Sila pilih jenis salah satu saluran pembayaran yang disediakan   |
|     | Debit/credit                                                     |
|     | <ul> <li>Perbankan atas talian (inidvidu)</li> </ul>             |
|     | <ul> <li>Perbankan atas talian (korporat)</li> </ul>             |
| 5.  | sila pilih jenis bank yang ingin digunakan pada pilihan dropdown |
|     | yang disediakan.                                                 |
| 6.  | Sila tekan butang seterusnya. Sistem akan membawa ke             |
|     | halaman bank yang dipilih untuk membuat pembayaran.              |
|     | Pengguna perlu melengkapkan transaksi bayaran di bank pilihan    |
|     | masing-masing.                                                   |

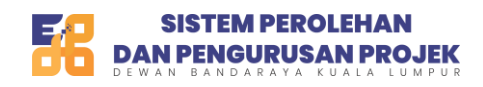

# Dokumen yang dibeli

| SISTEM PEROLEHAN<br>DAN PENGURUSAN PROJEK | ٨                                                                                |                                       | ۵ <sup>0</sup> 🙎   |
|-------------------------------------------|----------------------------------------------------------------------------------|---------------------------------------|--------------------|
| 🗭 Halaman Utama                           | Senarai Tender/Sebutharga Saya<br>Halaman Utama - Senarai Tender/Sebutharga Saya | •                                     |                    |
| 🐣 Profil 🗸 🗸                              |                                                                                  |                                       |                    |
| , —→ Transaksi ~                          | Senarai Tender/Sebutharga Saya                                                   |                                       |                    |
| 🏷 Tender & Sebutharga 🗠                   | Tunjuk : 10 🗸 rekod                                                              |                                       | Carian             |
| Senarai Tawaran                           | Bil. No. Rujukan Tender/Sebutharga                                               | Tajuk Tender/Sebutharga               | Tindakan           |
| Dokumen Yang Dibeli                       |                                                                                  | Tiada data tersedia dalam jadual      |                    |
| Lanjutan Tempoh Sah<br>Laku               | Menunjukkan 0 ke 0 dari 0 rekod                                                  |                                       | Sebelum Seterusnya |
| Pembayaran Balik                          |                                                                                  |                                       |                    |
| 🙆 Kerja Undi 🗸 🗸                          |                                                                                  |                                       |                    |
| ⑦ Bantuan                                 |                                                                                  |                                       |                    |
| Ŭ                                         |                                                                                  |                                       |                    |
|                                           |                                                                                  |                                       |                    |
|                                           |                                                                                  |                                       |                    |
|                                           |                                                                                  | Hak Cinta @ 2025   DBKL   e-Deroleban |                    |

| Bil | KETERANGAN                                                 |  |  |  |  |  |  |
|-----|------------------------------------------------------------|--|--|--|--|--|--|
| 2.  | Sila tekan pada sub-menu dokumen yang dibeli               |  |  |  |  |  |  |
| 3.  | Sistem akan membuka halaman senarai tender/sebutharga saya |  |  |  |  |  |  |
|     | iaitu halaman yang memaparkan tender/sebutharga yang       |  |  |  |  |  |  |
|     | Berjaya dibeli oleh pengguna.                              |  |  |  |  |  |  |

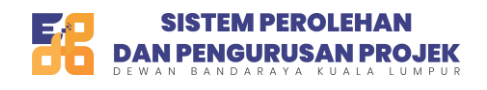

| . Ringkasan Pembayaran<br>Pendaftaran Akaun Pembekal | Jumlah Pembayaran                  |                            |                      |           |
|------------------------------------------------------|------------------------------------|----------------------------|----------------------|-----------|
| DBKL                                                 | Butiran                            |                            |                      | Harga(RM) |
| 2. Pembayaran                                        | TENDER(MOF) & SEBUTHARGA CIDB GRED | (1-2)                      |                      | 100.00    |
| 3. Resit                                             |                                    |                            | Jumlah Perlu Dibayar | 100.00    |
| L                                                    | Senarai Bank                       |                            |                      |           |
| 2                                                    | Nama *<br>Sila Pilih Bank          | Email •<br>usermanual99@ye | opmail.com           |           |
|                                                      |                                    |                            |                      |           |

| Bil | KETERANGAN                                                       |
|-----|------------------------------------------------------------------|
| 7.  | Sila pilih jenis salah satu saluran pembayaran yang disediakan   |
|     | Debit/credit                                                     |
|     | <ul> <li>Perbankan atas talian (inidvidu)</li> </ul>             |
|     | <ul> <li>Perbankkan atas talian (korporat)</li> </ul>            |
| 8.  | sila pilih jenis bank yang ingin digunakan pada pilihan dropdown |
|     | yang disediakan.                                                 |
| 9.  | Sila tekan butang seterusnya. Sistem akan membawa ke             |
|     | halaman bank yang dipilih untuk membuat pembayaran.              |
|     | Pengguna perlu melengkapkan transaksi bayaran di bank pilihan    |
|     | masing-masing.                                                   |

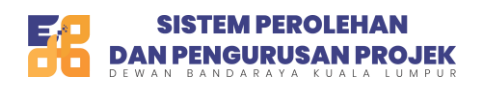

| 📮 Halaman Utama             | Lanjutan Tempoh Sah Laku<br>Halaman Utama – Senaral Lanjutan Tempoh Sah Laku |         |                    |
|-----------------------------|------------------------------------------------------------------------------|---------|--------------------|
| 🛎 Profil 🗸 🧧                | 2                                                                            |         |                    |
| , <del>_`</del> Transaksi ∨ | Tunjuk : 10 🗸 rekod                                                          |         | Carian             |
| 🏷 Tender & Sebutharga 🗠     | Bil. No. Rujukan Tender/Sebutharga Tajuk Tender/Sebutharga                   | Dokumen | Tindakan           |
| Senarai Tawaran             | Tiada data tersedia dalam jadual                                             |         |                    |
| Dokumen Yang Dibeli         | Menunjukkan 0 ke 0 dari 0 rekod                                              |         | Sebelum Seterusnya |
| Lanjutan Tempoh Sah<br>Laku |                                                                              |         |                    |
| Pembayaran Balik            |                                                                              |         |                    |
| 🖉 Keria Undi 🗸              |                                                                              |         |                    |
|                             |                                                                              |         |                    |
| ල Bantuan                   |                                                                              |         |                    |
| ⑦ Bantuan                   |                                                                              |         |                    |
| ga nuga onor                |                                                                              |         |                    |
| @ Bantuan                   |                                                                              |         |                    |
| ⑦ Bantuan                   |                                                                              |         |                    |
| ② Bantuan                   |                                                                              |         |                    |
| ② Bantuan                   |                                                                              |         |                    |

| Bil | KETERANGAN                                                 |
|-----|------------------------------------------------------------|
| 1.  | Sila tekan pada sub-menu lanjutan tempoh sah laku          |
| 2.  | Sistem akan membuka halaman lanjutan tempoh sah laku iaitu |
|     | halaman yang memaparkan senarai tender yang telah melalui  |
|     | proses lanjutan tempoh                                     |

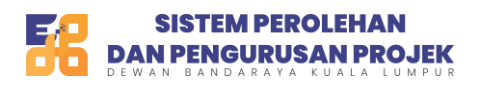

| BISTEM PEROLEHAN                                                                   |                                                          |                                                             |                    | 2 🕰 |
|------------------------------------------------------------------------------------|----------------------------------------------------------|-------------------------------------------------------------|--------------------|-----|
| Halaman Utama                                                                      | Senarai Pemulangan<br>Hataman Utama - Senarai Pemulangan |                                                             |                    |     |
| transaksi ∨                                                                        | 2 Tunjuk: 10 V rekod                                     |                                                             | Carlan             |     |
| <ul> <li>Senarai Tawaran</li> </ul>                                                | Bil No. Rujukan Tender/SebutHarga                        | Tajuk Tender/Sebutharga<br>Tiada data tersedia dalam jadual | Status Tender      |     |
| <ul> <li>Dokumen Yang Dibeli</li> <li>Lanjutan Tempoh Sah</li> <li>Laku</li> </ul> | Menunjukkan 0 ke 0 dari 0 rekod                          |                                                             | Sebelum Seterusnya |     |
| Pembayaran Balik                                                                   |                                                          |                                                             |                    |     |
| <ul> <li>Bantuan</li> </ul>                                                        |                                                          |                                                             |                    |     |
|                                                                                    |                                                          |                                                             |                    |     |
|                                                                                    |                                                          |                                                             |                    |     |
|                                                                                    |                                                          |                                                             |                    |     |
|                                                                                    |                                                          |                                                             |                    |     |

| Bil | KETERANGAN                                              |
|-----|---------------------------------------------------------|
| 1.  | Sila tekan pada sub-menu pembayaran balik               |
| 2.  | Sistem akan membuka halaman senarai pemulangan iaitu    |
|     | halaman untuk menyenaraikan tender yang telah di refund |
|     | semula bagi tender/sebutharga yang telah dibatalkan.    |

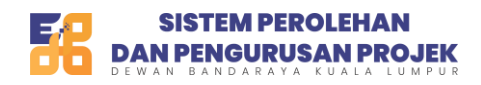

Modul Pendaftaran Firma Perunding Kemaskini Mac 2025 Versi 1.0

# Kerja Undi

| SISTEM PEROLEHAN<br>DAN PENOURUSAN PROJEK                                      | Å                                                                                                    | 2 🕰 |
|--------------------------------------------------------------------------------|----------------------------------------------------------------------------------------------------|-----|
| ・<br>Halaman Utama<br>은 Profil · ·                                             | Senarai Kerja Undi<br>Halaman Utama - Senarai Kerja Undi                                                                                                    |     |
| , ←→ Transaksi ····································                            | 2<br>Turjuk : 10 v rekod Cartus                                                                                                    |     |
| 🖉 Kerja Undi 🔹 🔿                                                               | 1 Bil No. Rujukan Kerja Undi Tarikh Mula Man Tarikh Tamat Iklan Tarikh Mula Penyertaan Tarikh Tamat Penyertaan Tarikh Kerja Undi Status Penyertaan<br>Tijada data tersedia dalam jadual |     |
| <ul> <li>Iklan Cabutan Kerja Undi</li> <li>Kerja Undi Yang Disertai</li> </ul> | Menunjukkan 0 ke 0 dari 0 rekod Sebelum Seterusnya                                                                                                    |     |
| 🕜 Bantuan                                                                      |                                                                                                    |     |
|                                                                                |                                                                                                    |     |
|                                                                                |                                                                                                    |     |
|                                                                                |                                                                                                    |     |
|                                                                                |                                                                                                    |     |
|                                                                                |                                                                                                    |     |
| ne -                                                                           | Hak Cipta @ 2025   DBKL   e-Perolehan                                                                                                    |     |

| Bil | KETERANGAN                                                      |
|-----|-----------------------------------------------------------------|
| 1.  | Sila tekan menu kerja Undi dan kemudian pilih sub-menu iklan    |
|     | cabutan kerja undi.                                             |
| 2.  | Sub menu iklan cabutan kerja undi akan memaparkan senarai       |
|     | kerja undi                                                      |
| 3.  | Sila tekan sub-menu kerja undi yang disertai. Sub menu ini akan |
|     | memaparkan kerja-kerja undi yang pernah disertai oleh           |
|     | pengguna.                                                       |

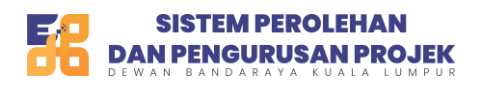

| BISTEM PEROLEHAN        |                                                                                                    | ¢                        |
|-------------------------|----------------------------------------------------------------------------------------------------|--------------------------|
| 🗭 Halaman Utama         | Bantuan<br>Halaman Utama - Senarai Bantuan                                                               | _                        |
| 은 Profil 🗸              |                                                                                                    | <b></b> 3                |
| ← Transaksi v           |                                                                                                    | Tambah Bantuan           |
| 🏷 Tender & Sebutharga 🗸 | Tunjuk: 10 🗸 rekod                                                                                       | c                        |
| 🖉 Kerja Undi 🗸          | Bil. Jenis Penerangan                                                                                    | Status Tarikh            |
| ⑦ Bantuan               | 1 SOALAN UMUM saya dH beli tender, payment dah successfull, tapi tender yang saya beli masih ada waterma | ark DBKL Buka 21/03/2025 |
| 1                       | Menunjukkan 1 ke 1 dari 1 rekod                                                                          | Sebelum 1 Seterusnya     |
|                         |                                                                                                    |                          |
|                         | 2                                                                                                    |                          |
|                         |                                                                                                    |                          |
|                         |                                                                                                    |                          |
|                         |                                                                                                    |                          |
|                         |                                                                                                    |                          |
|                         |                                                                                                    |                          |
|                         |                                                                                                    |                          |
|                         |                                                                                                    |                          |
|                         |                                                                                                    |                          |

| Bil | KETERANGAN                                                           |
|-----|----------------------------------------------------------------------|
| 1.  | Sila tekan menu bantuan ( <i>helpdeshk</i> ) jika mempunyai sebarang |
|     | persoalan tentang sistem                                             |
| 2.  | Senarai log bantuan yang pernah dibuat oleh pengguna akan            |
|     | dipaparkan di ruangan ini                                            |
| 3.  | Sila tekan butang tambah bantuan untuk menghantar bantuan            |
|     | baru.                                                                |

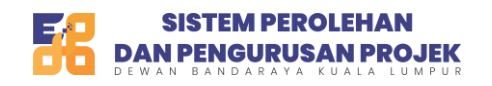

| Tunjuk : | Bantuan                                                   | Carian  |             |
|----------|-----------------------------------------------------------|---------|-------------|
| Bil.     |                                                           | Status  | Tarikh      |
| 1        | Pilih Jenis • Nama • Botsford LLC                         | Buka    | 21/03/2025  |
| Menunjuk | Email • No. Telefon • Usermanual99@yopmail.com 5261568919 | Sebelum | 1 Seterusny |
|          | Deskripsi •                                               |         |             |
|          | Lampiran                                                  |         |             |

| Bil | KETERANGAN                                                           |
|-----|----------------------------------------------------------------------|
| 1.  | Sila tekan menu bantuan ( <i>helpdeshk</i> ) jika mempunyai sebarang |
|     | persoalan tentang sistem                                             |
| 2.  | Sila isi input pada medan input yang disediakan                      |
|     | - Pilih jenis ( <i>dropdown</i>                                      |
|     | - )                                                                  |
|     | - Nama ( <i>autofill</i> )                                           |
|     | - Email ( <i>autofill</i> )                                          |
|     | - No. telefon ( <i>autofill</i> )                                    |
|     | <ul> <li>Dekripsi (free text area)</li> </ul>                        |
|     | - Lampiran ( <i>file upload</i> )                                    |
| 3.  | Setelah setelah mengisi semua medan input yang diperlukan,           |
|     | sila tekan butang hantar.                                            |

Lupa kata laluan

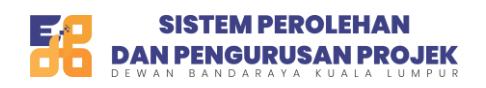

| Log N             | lasuk            |   |
|-------------------|------------------|---|
| Pengguna<br>Awam  | Pengguna<br>DBKL |   |
| Emel              |                  |   |
| usermanual99@yopm | ail.com          |   |
| Kata Laluan       |                  |   |
|                   |                  | 0 |
| Verifikasi ko     | od captcha       |   |
| jqN93             | ×5               |   |
| Jana semula       | captcha 🞜        |   |
| Masukkan          | kod disini       |   |
| Loa M             | lasuk            |   |
| Lupa Kata Laluan? | L                |   |

| Bil | KETERANGAN                                                    |
|-----|---------------------------------------------------------------|
| 1.  | Sila tekan pada perkataan "lupa kata laluan" dari halaman log |
|     | masuk                                                         |

| 1 | Masukkan e-mel a | nda untuk menetapkan<br>ta laluan anda |
|---|------------------|----------------------------------------|
| ٦ | Emel Penggu      | na                                     |
|   | Batal            | Hantar                                 |
|   |                  | 2                                      |

| Bil | KETERANGAN                                                   |
|-----|--------------------------------------------------------------|
| 1.  | Masukkan emel pengguna yang didaftarkan semasa pendaftaran   |
| 2.  | Kemudian, sila tekan butang hantar                           |
| 3.  | Sistem akan menghantar pautan untuk tetap semula kata laluan |
|     | melalui emel yang didaftarkan dan dimasukkan di (1)          |

| Terlupa Kata Laluan                                                                 |  |  |
|-------------------------------------------------------------------------------------|--|--|
| Assalamualaikum ,<br>Sila klik butang di bawah untuk menetapkan semula kata laluan. |  |  |
| Tetap Kata Laluan     1       Emel ini adalah emel memohon tetapan kata laluan.     |  |  |
| Sila abaikan emel ini jika tidak berkaitan.                                         |  |  |
| Sekian,                                                                             |  |  |
| Terima Kasih.                                                                       |  |  |
| © 2025 Sistem ePPP                                                                  |  |  |

Gambar Rajah 32

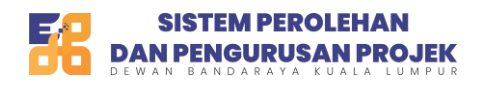

| Bil | KETER  | ANGA | N    |              |     |       |        |       |      |
|-----|--------|------|------|--------------|-----|-------|--------|-------|------|
| 1.  | Semak  | emel | yang | didaftarkan, | dan | tekan | butang | tetap | kata |
|     | laluan |      |      |              |     |       |        |       |      |

|       | Tetap Kata Laluan<br>Menetapkan semula kata laluan          |
|-------|-------------------------------------------------------------|
| Eme   | I                                                           |
| use   | ermanual99@yopmail.com                                      |
| Kata  | Laluan 1                                                    |
| * Mir | nimum 8, maksimum 12 aksara                                 |
| * Sel | kurang-kurangnya 1 huruf kecil                              |
| * Sel | kurang-kurangnya 1 nurut besar<br>kurang-kurangnya 1 nombor |
| * Sel | kurang-kurangnya 1 simbol (! @#\$^*&)                       |
|       | 2                                                           |
| Ulan  | g Kata Laluan                                               |
|       | ٢                                                           |
|       | Hantar                                                      |
|       |                                                             |
|       |                                                             |

| Bil | KETERANGAN                                                                                                    |
|-----|----------------------------------------------------------------------------------------------------|
| 1.  | Masukkan kata laluan pada medan input yang disediakan. Sila pastikan anda mengikuti syarat <i>password complexity</i> yang ditetapkan                                                                                      |
| 2.  | Ulang semula kata laluan yang dimasukkan di langkah 1.<br>Kemudian, tekan butang hantar. Jika kata laluan yang<br>dimasukkan sepadan, sistem akan mengeluarkan popup<br>notifikasi penetapan kata laluan berjaya dihantar. |

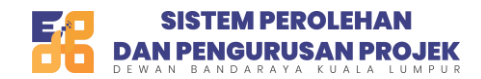

Modul Pendaftaran Firma Perunding Kemaskini Mac 2025 Versi 1.0

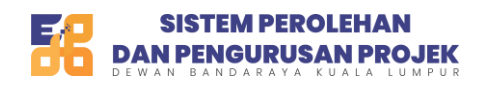

Modul Pendaftaran Firma Perunding Kemaskini Mac 2025 Versi 1.0

# Kemaskini Profil

Kemaskini Maklumat Syarikat

|                                                                                                 |                                                                                                    |                                                                                                    |                                                                                                    |                                                                                                    |                                                                                                    | ۵ مې                                                                                                    |
|-------------------------------------------------------------------------------------------------|----------------------------------------------------------------------------------------------------|----------------------------------------------------------------------------------------------------|----------------------------------------------------------------------------------------------------|----------------------------------------------------------------------------------------------------|----------------------------------------------------------------------------------------------------|----------------------------------------------------------------------------------------------------|
| Selamat Datang<br>Log masuk terdahulu pada 21/03/2                                              | 2025 11:17 AM                                                                                                    |                                                                                                    |                                                                                                    |                                                                                                    |                                                                                                    |                                                                                                    |
| No. Kontraktor: (CO00<br>Emet: usermanual99@y<br>No. Sijit: CA00035720<br>Sah Sehingga: 20/03/2 | VIBIIO) No. Permoh<br>vopmail.com<br>Status Pern<br>026 11:59 PM                                                                                                    | onan: CA00035719<br>Iohonan: Paparan Sijil                                                                                                    |                                                                                                    |                                                                                                    | Penibaharuan Akaun                                                                                                    |                                                                                                    |
|                                                                                                 |                                                                                                    | Maklumat Kem                                                                                                    | askini Pengguna                                                                                                    |                                                                                                    |                                                                                                    |                                                                                                    |
| PENDAFTARAN                                                                                     | ККМ                                                                                                    | РРК                                                                                                    | KEWANGAN                                                                                                    | KAKITANGAN                                                                                                    | SAHAM                                                                                                    |                                                                                                    |
| ASET<br>Maklumat Aset                                                                           | PRODUK<br>Maklumat Produk                                                                                                    | PROJEK<br>Maklumat Projek                                                                                                    | ANUGERAH<br>Maklumat Anugerah                                                                                                    | SiJIL<br>Papar Siji                                                                                                    | watumat saiton                                                                                                    |                                                                                                    |
| $\bigcirc$                                                                                      | $\bigcirc$                                                                                                    | $\bigcirc$                                                                                                    | $\bigcirc$                                                                                                    | $\bigcirc$                                                                                                    |                                                                                                    |                                                                                                    |
|                                                                                                 | Selamat Datang<br>Log masuk terdahulu pada 2003/<br>Sen Seningari<br>Sen Seningari 2003/<br>Marking Seningari 2003/<br>Sen Seningari 2003/<br>PENDAFTARAN<br>Catri System<br>AST<br>Maturat Ast | <section-header><section-header><section-header><section-header><section-header><text><text><text><text></text></text></text></text></section-header></section-header></section-header></section-header></section-header> | Selemat Datang         Log masuk terdahulu pada 21/03/2025 11:17 AM         Several Call         Several Call         Maximum Colonomia         Maximum Colonomia | Selemat Datang         Warnskitterfoldulu pada 2103/2025 11:17 AKI         Selemat Datang         Marina Marina Marina Magayamata aki         Marina Marina Magayamata aki         Marina Marina Magayamata aki         Marina Marina Magayamata aki         Marina Marina Magayamata aki         Marina Marina Magayamata aki         Marina Marina Marin | Selence Detacog   Jordsoft of Local   Selence Detacog   Botsford LO   Marriadawi (2000/1900)   Marriadawi (2000/1900)   M | <section-header>         Sector 12 Loss       Borford LOS         Sector 12 Loss       Borford LOS         Marriadaria: (accordination)       Sector 12 Loss         Marriadaria: (accordination)       Sector 12 Loss         Ma</section-header> |

| Bil | KETERANGAN                                              |
|-----|---------------------------------------------------------|
| 1.  | Pengguna tekan menu Profil. Sistem akan memaparkan sub- |
|     | menu di bawah menu tersebut                             |
| 2.  | Sila tekan sub-menu maklumat Syarikat. Halaman untuk    |
|     | kemaskini maklumat Syarikat akan dipaparkan.            |

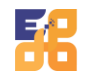

SISTEM PEROLEHAN DAN PENGURUSAN PROJEK Modul Pendaftaran Firma Perunding Kemaskini Mac 2025 Versi 1.0

| SPEED × 1 🛞 Inbox                  | X 👸 ePPP X 🖾 Meet-eb                               | ⊳-muv-ivt ⊙ ×   +       |                                                                     |                       |                             |   |  |
|------------------------------------|----------------------------------------------------|-------------------------|---------------------------------------------------------------------|-----------------------|-----------------------------|---|--|
| → C Stg-p1-speed.dbt.com.my/puble  |                                                    |                         |                                                                     |                       | 송 🔶 🎝 🔺 🌣 🗈                 |   |  |
| 🖁 DAN PENDUBUSAN PROJEK 🕒 🚴        |                                                    |                         |                                                                     |                       |                             | 4 |  |
| Halaman Utama                      | Daftar Syarikat<br>Halaman Utama - Daftar Syarikat |                         |                                                                     |                       |                             |   |  |
| , Profil                           | 11.11                                              |                         |                                                                     |                       |                             |   |  |
| Kemaskini Profil                   |                                                    |                         |                                                                     |                       |                             |   |  |
| Maklumat Syarikat                  |                                                    |                         |                                                                     |                       |                             |   |  |
| Maklumat KKM                       | Botstora LLC                                       |                         |                                                                     |                       |                             |   |  |
| Maklumat PPK, SPKK,<br>STB         | No. SSM Syarikat Lama                              | No. SSM Syarikat Baru * |                                                                     | No, Cukai             |                             |   |  |
| Maklumat Kewangan                  | 273825-A                                           | 990323114489            |                                                                     | 558                   |                             |   |  |
| Maldumat Validances                | No. Telefon Bimbit *                               | No. Telefon Pejabat     |                                                                     | No. Fax               |                             |   |  |
| Makiumat Kakitangan                | 5261568919                                         | 3578881186              |                                                                     |                       |                             |   |  |
| Maklumat Kewangan                  | Parlimen *                                         | Jenis Pendaftaran *     |                                                                     | Jenis Milikan Pejabat | e                           |   |  |
| Maklumat Kakitangan                | P.123 CHERAS                                       | ~ KOPERASI              | ~                                                                   | LAIN-LAIN             | ¥                           |   |  |
| Maklumat Kewangan                  | Jenis Penyertaan *                                 | Alamat Emel *           |                                                                     |                       |                             |   |  |
| Maklumat Kakitangan                | TENDER(MOF) & SEBUTHARGA CIDB GRED (1-2)           | v usermanual99@yopmai   | Lcom                                                                |                       |                             |   |  |
| Makumat Kakitangan                 |                                                    |                         |                                                                     |                       |                             |   |  |
| Makiumat sanam                     |                                                    |                         |                                                                     |                       |                             |   |  |
| Maklumat Aset                      | Alamat Pendaftaran                                 |                         | Alamat Perniagaan                                                   | ndaftaran             |                             |   |  |
| Maklumat Produk                    | Alamat *                                           |                         | Alamat *                                                            |                       |                             |   |  |
| makumat kewangan                   | NO 37-2 JALAN METRO PERDANA 7 TAMAN LISA           | HAWAN KEPONG KEPONG     | VAN KEPONG, KEPONG NO.16 & 18 JALAN WAWASAN 2/12 BANDAR BARU AMPANG |                       |                             |   |  |
| Makiumat Kakitangan                | UTARA,                                             |                         |                                                                     |                       |                             |   |  |
| Maklumat Saham                     |                                                    | 4270742                 |                                                                     | 2.000                 |                             |   |  |
| Maklumat Acet<br>Maklumat Kewangan | Poskod * Bandar *                                  | Negeri *                | Poskod •                                                            | Bandar •              | Negeri *                    |   |  |
| Maklumat Kakitangan                | 52100 KUALA LUMPUR                                 | WP Kuala Lumpur V       | 68000                                                               | AMPANG                | Selangor ~                  |   |  |
| Maklumat Saham                     |                                                    |                         |                                                                     |                       |                             |   |  |
| Maklumat Asat                      | Maklumat Pegawai Untuk Dihubungi                   |                         |                                                                     |                       |                             |   |  |
| Makumat Daaku                      |                                                    |                         |                                                                     |                       |                             |   |  |
| Makiumat Produk                    | Nama *                                             |                         |                                                                     |                       |                             |   |  |
| Maklumat Projek                    | Albin Harris                                       |                         |                                                                     |                       |                             |   |  |
| Maklumat Anugerah                  | No. IC/Passport *                                  |                         | Jawatan *                                                           |                       |                             |   |  |
| Papar Sijil                        | Niger                                              |                         | Russian Federation                                                  |                       |                             |   |  |
| Bank Syarikat                      | No. Telefon Bimbit *                               |                         | E-mel *                                                             |                       |                             |   |  |
| Pegawai yang<br>Ditauliahkan       | 184                                                |                         | usermanual99@yopmail                                                | l.com                 |                             |   |  |
| Transaksi ~                        |                                                    |                         |                                                                     |                       | 2                           |   |  |
| Tender & Sebutharma                |                                                    |                         |                                                                     |                       | Kembali Simpan & Seterusnya |   |  |
| vender a Sebutharga                |                                                    | Hak Cinta & 202         | 5 DBK1 e-Peroleban                                                  |                       |                             |   |  |

| Bil | KETERANGAN                                              |
|-----|---------------------------------------------------------|
| 1.  | Sila tekan sub-menu maklumat Syarikat. Halaman untuk    |
|     | kemaskini maklumat am syarikat akan dipaparkan.         |
| 2.  | Pengguna boleh mengemaskini maklumat-maklumat yang      |
|     | dipaparkan. Untuk menyimpan, sila tekan butang simpan & |
|     | seterusnya.                                             |

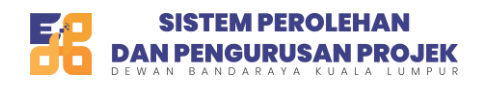

# Maklumat KKM

| SISTEM PEROLEHAN<br>DAM PENGURUSAN PROJEK |                                                |             |              |                  |                         |                  |                     |
|-------------------------------------------|------------------------------------------------|-------------|--------------|------------------|-------------------------|------------------|---------------------|
| 👎 Halaman Utama                           | < Maklumat KKM<br>Halaman Utama - Maklumat KKM |             |              |                  |                         |                  |                     |
| 은 Profil ^                                |                                                |             |              |                  |                         |                  | _                   |
| Kemaskini Profil                          | Maklumat KKM                                   |             |              |                  |                         |                  | + KKM               |
| Maklumat Syarikat                         | Tuniuk : 10 🗸 rekod                            |             |              |                  |                         | Carian           | 3                   |
| Maklumat KKM                              | andress as a constant                          |             |              |                  |                         |                  |                     |
| Maklumat PPK, SPKK,                       | No. 🗠 No. Rujukan Pendaftaran                  | Tarikh Mula | Tarikh Tamat | Status Bumiputra | Tempoh                  | Status           | Tindakan            |
| STB                                       | 1 207                                          | 31/01/2026  | 04/05/2024   | Bumiputra        | 1 year 8 months 27 days | Asal             |                     |
| Maklumat Kewangan                         | Menunjukkan 1 ke 1 dari 1 rekod                |             |              |                  |                         | Cabalum          | 1 Catavirania       |
| Maklumat Kakitangan                       |                                                |             |              |                  |                         | Secretum         | Selectusity         |
| Maklumat Saham                            |                                                |             |              |                  | "Sila tekan t           | utang seterusnya | jika bdak berkaltan |
| Maklumat Aset                             |                                                |             |              |                  |                         | Kembal           | Seterusnya          |
| Maklumat Produk                           |                                                |             |              |                  |                         |                  |                     |
| Maklumat Projek                           |                                                |             |              |                  |                         |                  |                     |

| Bil | KETERANGAN                                                      |
|-----|-----------------------------------------------------------------|
| 1.  | Sila tekan sub-menu maklumat KKM. Halaman untuk kemaskini       |
|     | maklumat KKM akan dipaparkan.                                   |
| 2.  | Sila tekan no. rujukan pendaftaran untuk melihat maklumat lebih |
|     | terperinci                                                      |
| 3.  | Sila tekan butang tambah KKM untuk menambah maklumat KKM        |
| 4.  | Sila tekan ikon mata untuk melihat lampiran yang dimuat naik.   |
|     | Sila tekan ikon padam untuk memadam maklumat ynag telah         |
|     | disimpan                                                        |
| 5.  | Setelah selesai mengemaskini, sila tekan butang seterusnya.     |

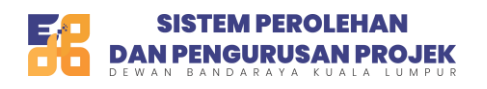

| SISTEM PEROLEHAN<br>DAN PENGURUSAN PROJEK | *        |                     |                                            |                 |                   |             |              |                 |                |         |                  | 4 2 |
|-------------------------------------------|----------|---------------------|--------------------------------------------|-----------------|-------------------|-------------|--------------|-----------------|----------------|---------|------------------|-----|
| 👖 Halaman Utama                           | <        | Maklur<br>Halaman I | mat PPK,SPKK & S<br>Utama - Maklumat PPK,S | TB<br>PKK & STB |                   |             |              |                 |                |         |                  |     |
| 은 Profil 🗠                                |          |                     |                                            |                 |                   |             |              |                 |                | _       |                  |     |
| Kemaskini Profil                          |          | Makluma             | t PPK,SPKK & STB                           |                 |                   |             |              |                 |                | 🔶 PPK,S | PKK & STB Beharu |     |
| Maklumat Syarikat                         |          | Tunjuk : 10         | v rekod                                    |                 |                   |             |              |                 |                | Carian  | 3                |     |
| Maklumat KKM                              | <b>.</b> |                     |                                            |                 |                   |             |              |                 |                |         |                  |     |
| Maklumat PPK, SPKK,                       | Υ.       | No. ^               |                                            |                 | Jenis Pendaftaran | Pendaft     | aran PPK     | Sijil Perolehar | Kerja Kerajaan |         |                  |     |
| STB                                       |          |                     | No. Pendaftaran                            | Gred            | РРК               | Tarikh Mula | Tarikh Tamat | Tarikh Mula     | Tarikh Tamat   | Status  | Tindakan         |     |
| <ul> <li>Maklumat Kewangan</li> </ul>     |          | 1                   | 1180460                                    |                 | Mekanikal         | 01/07/2025  | 09/12/2024   | 02/04/2024      | 17/04/2024     | Asal    |                  |     |
| Maklumat Kakitangan                       |          |                     |                                            |                 |                   |             |              |                 |                |         |                  |     |
| Maklumat Saham                            |          | Мепипјикка          | in 1 ke 1 dari 1 rekod                     |                 |                   |             |              |                 |                | Sebelum | Seterusnya       |     |
| Maklumat Aset                             |          |                     |                                            |                 |                   |             |              |                 |                | Kembali | Seterusnya       |     |
| Maklumat Produk                           |          |                     |                                            |                 |                   |             |              |                 |                |         | 5                |     |

| Bil | KETERANGAN                                                                                                    |
|-----|----------------------------------------------------------------------------------------------------|
| 1.  | Sila tekan sub-menu maklumat PPK, SPKK, STB. Halaman untuk kemaskini maklumat PPK, SPKK, STB akan dipaparkan.                  |
| 2.  | Sila tekan no. rujukan pendaftaran untuk melihat maklumat lebih terperinci                                                     |
| 3.  | Sila tekan butang tambah KKM untuk menambah maklumat KKM                                                                       |
| 4.  | Sila tekan ikon mata untuk melihat lampiran yang dimuat naik. Sila tekan ikon padam untuk memadam maklumat yang telah disimpan |
| 5.  | Setelah selesai mengemaskini, sila tekan butang seterusnya.                                                                    |

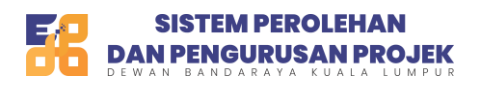

| SISTEM PEROLEHAN           | ۵ |                                                               |            |                     |         |                   | 40 🤶 |
|----------------------------|---|---------------------------------------------------------------|------------|---------------------|---------|-------------------|------|
| 🏴 Halaman Utama            | < | <b>Maklumat Kewangan</b><br>Halaman Utama - Maklumat Kewangan |            |                     |         |                   |      |
| 은 Profil ^                 |   |                                                               |            |                     |         |                   |      |
| Kemaskini Profil           |   | Senarai Kewangan                                              |            |                     |         | 🕀 Kawangan 🛛 🔒    |      |
| Maklumat Syarikat          |   | Modal Dibenarkan (RM)                                         |            | Modal Berbayar (RM) |         | Tindakan          |      |
| Maklumat KKM               |   | 90,000,000.00                                                 | 800,000.00 |                     |         | 1 4               |      |
| Maklumat PPK, SPKK,<br>STB |   |                                                               |            |                     |         |                   |      |
| Maklumat Kewangan          |   |                                                               |            |                     | Kembali | npan & Seterusnya |      |
| Maklumat Kakitangan        |   |                                                               |            |                     | _       | 5                 |      |
| Maklumat Saham             |   |                                                               |            |                     |         |                   |      |
| Maklumat Aset              |   |                                                               |            |                     |         |                   |      |
| Maklumat Produk            |   |                                                               |            |                     |         |                   |      |
| Maklumat Projek            |   |                                                               |            |                     |         |                   |      |

| Bil | KETERANGAN                                                                                                    |
|-----|----------------------------------------------------------------------------------------------------|
| 1.  | Sila tekan sub-menu maklumat kewangan. Halaman maklumat kewangan akan dipaparkan                                     |
| 2.  | Pengguna boleh mengemaskini input pada medan input yang dipaparkan dengan klik pada medan, dan masukkan input baharu |
| 3.  | Klik butang tambah kewangan untuk menambah maklumat kewangan. Maklumat ini boleh ditambah lebih daripada satu.       |
| 4.  | Klik pada ikon padam untuk memadam rekod yang telah dimasukkan                                                       |
| 5.  | Setelah selesai mengemaskini, sila tekan butang seterusnya.                                                          |

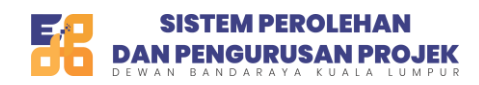

# Maklumat Kakitangan

| SISTEM PEROLEHAN<br>DAN PENGURUSAN PROJEK | -) 🚴 |                                                          |                                    |                                   |                           |                           |                | 2 🕰 |
|-------------------------------------------|------|----------------------------------------------------------|------------------------------------|-----------------------------------|---------------------------|---------------------------|----------------|-----|
| 📮 Halaman Utama                           |      | Senarai Kakitangan<br>Halaman Utama - Senarai Kakitangan |                                    |                                   |                           |                           |                |     |
| ∠ Profil ^<br>• Kemaskini Profil          |      | Senarai Kakitangan                                       |                                    |                                   |                           |                           | 🕂 Kakitangan 🛛 |     |
| Maklumat Syarikat     Maklumat KKM        |      | Tunjuk : 10 🗸 rekod                                      |                                    |                                   |                           | Carian                    |                |     |
| Maklumat PPK, SPKK,<br>STB                |      | Nama ^<br>2<br>fredrick shakadera                        | Jawatan<br>Chief Technical Officer | Email<br>connect@neuronetwork.com | No. Telefon<br>0179350872 | Status<br>Bukan Bumiputra | Tindakan       |     |
| Maklumat Kewangan     Maklumat Kakitangan | 1    | Menunjukkan 1 ke 1 dari 1 rekod                          |                                    |                                   |                           | Sebelum                   | 1 Seterusnya   |     |
| Maklumat Saham     Maklumat Aset          |      |                                                          |                                    |                                   |                           | Kembal                    | Seterusnya 5   |     |
| Maklumat Produk                           |      |                                                          |                                    |                                   |                           |                           |                |     |

| Bil | KETERANGAN                                                                                                    |
|-----|----------------------------------------------------------------------------------------------------|
| 1.  | Sila tekan sub-menu maklumat kakitangan. Sistem akan memaparkan halaman senarai kakitangan.                        |
| 2.  | Pengguna klik pada link di kolum nama untuk melihat paparan lebih terperinci                                       |
| 3.  | Klik butang tambah kakitangan untuk menambah maklumat kakitangan. Maklumat ini boleh ditambah lebih daripada satu. |
| 4.  | Klik pada ikon padam untuk memadam rekod yang telah<br>dimasukkan                                                  |
| 5.  | Setelah selesai mengemaskini, sila tekan butang seterusnya.                                                        |

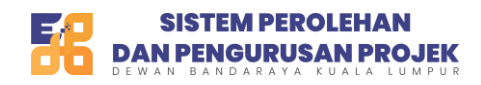

# Maklumat Saham

| SISTEM PEROLEHAN<br>DAN PENGURUSAN PROJEK | 8     |                                                       |                   |                          |                      | ¢ <sup>0</sup> 🤱 |
|-------------------------------------------|-------|-------------------------------------------------------|-------------------|--------------------------|----------------------|------------------|
| 📮 Halaman Utama                           | < Pe  | <b>emegang Saham</b><br>alaman Utama - Pemegang Saham |                   |                          |                      |                  |
| 은 Profil ^                                | Sen   | arai Pemegang Saham                                   |                   |                          | Pemegang Saham       |                  |
| Maklumat Syarikat                         | Tunju | uk: 10 🗸 rekod                                        |                   |                          | Corian               |                  |
| Maklumat KKM                              |       | Nama Pemilik ^ 2                                      | Jumlah Saham (RM) | Peratus Milikan (0/100)% | Status Tindakan      |                  |
| STB                                       |       | LEONG KOK PENG                                        | 799,998.00        | 0.00%                    |                      |                  |
| Maklumat Kewangan                         |       | NGALYOKE YOONG                                        | 200,002.00        | 0.00%                    | 4                    |                  |
| Maklumat Kakitangan                       |       |                                                       |                   |                          |                      |                  |
| Maklumat Saham                            | Men   | unjukkan 1 ke 2 dari 2 rekod                          |                   |                          | Sebelum 1 Seterusnya |                  |
| Makiumat Aset                             |       |                                                       |                   |                          | Kembali Seterusnya 5 |                  |
| Maklumat Produk                           |       |                                                       |                   |                          |                      |                  |
| Maklumat Projek                           |       |                                                       |                   |                          |                      |                  |

| Bil | KETERANGAN                                                                                                    |
|-----|----------------------------------------------------------------------------------------------------|
| 1.  | Sila tekan sub-menu maklumat saham. Sistem akan memaparkan halaman senarai pemegang saham.                                 |
| 2.  | Pengguna klik pada link di kolum nama pemilik untuk melihat paparan lebih terperinci                                       |
| 3.  | Klik butang tambah pemegang saham untuk menambah maklumat pemegang saham. Maklumat ini boleh ditambah lebih daripada satu. |
| 4.  | Klik pada ikon padam untuk memadam rekod yang telah<br>dimasukkan                                                          |
| 5.  | Setelah selesai mengemaskini, sila tekan butang seterusnya.                                                                |

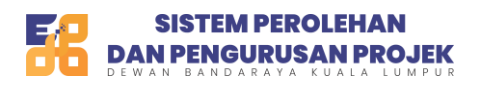

| SISTEM PEROLEHAN<br>DAN PENGURUSAN PROJEK                             | - 🚴 |                                                |                 |          | ¢ <b>0</b> 🤶 |
|-----------------------------------------------------------------------|-----|------------------------------------------------|-----------------|----------|--------------|
| 👎 Halaman Utama                                                       | <   | Maklumat Aset<br>Halaman Utama - Maklumat Aset |                 |          |              |
| Profil     Kemaskini Profil                                           |     | Senarai Aset                                   |                 | O Aut 3  |              |
| Maklumat Syarikat                                                     |     | Keterangan Aset                                | Nilai Aset (RM) | Tindakan |              |
| <ul> <li>Maklumat RKM</li> <li>Maklumat PPK, SPKK,<br/>STB</li> </ul> | L   | Hartanah-rumah                                 | 800,000.00      |          |              |
| Maklumat Kewangan                                                     |     | -                                              |                 |          |              |
| Maklumat Kakitangan                                                   |     |                                                |                 |          |              |
| Maklumat Sanam     Maklumat Aset                                      |     |                                                |                 |          |              |
| Maklumat Produk     Maklumat Projek                                   |     |                                                |                 |          |              |

| Bil | KETERANGAN                                                                                                |
|-----|----------------------------------------------------------------------------------------------------|
| 1.  | Sila tekan sub-menu maklumat aset. Sistem akan memaparkan halaman maklumat aset                           |
| 2.  | Pengguna boleh mengemaskini data pada medan input dengan cara klik, dan masukkan input baru.              |
| 3.  | Klik butang tambah aset untuk menambah maklumat aset.<br>Maklumat ini boleh ditambah lebih daripada satu. |
| 4.  | Klik pada ikon padam untuk memadam rekod yang telah dimasukkan                                            |
| 5.  | Setelah selesai mengemaskini, sila tekan butang simpan dan butang seterusnya.                             |

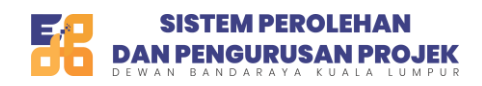

# Maklumat Produk

| SISTEM PEROLEHAN<br>DAN PENGURUSAN PROJEK            |                                                                                                    | 4 2 |
|------------------------------------------------------|----------------------------------------------------------------------------------------------------|-----|
| 📮 Halaman Utama                                      | Kaklumat Produk<br>Halaman Uzma - Maklumat Produk                                                                                              |     |
| <ul> <li>Profil</li> <li>Kemaskini Profil</li> </ul> | Senaral Produk O Prode 3                                                                                                    |     |
| Maklumat Syarikat     Maklumat KKM                   | Tunjuk : 10 🗸 rekod Carlun                                                                                                    |     |
| Maklumat PPK, SPKK,                                  | Nama Produk - Keterangan Produk Jenis Agensi Agensi Yang Menggunakan Tindakan                                                                  |     |
| STB <ul> <li>Maklumat Kewangan</li> </ul>            | Lilometrico         pembekalan pen jenama kilometrico untuk semua jabatan pengguna di dalam DBKL         Agensi DBKL         Jabatan integriti |     |
| Maklumat Kakitangan                                  | Menunjukkan 1 ke 1 dari 1 rekod Sebelum 1 Seterusnya                                                                                           |     |
| Maklumat Saham                                       | Kembali Seterusnya 5                                                                                                    |     |
| Maklumat Aset     Maklumat Produk                    |                                                                                                    |     |
| Maklumat Projek     Maklumat Anugerah                |                                                                                                    |     |

| Bil | KETERANGAN                                                                                                    |
|-----|----------------------------------------------------------------------------------------------------|
| 1.  | Sila tekan sub-menu maklumat produk. Sistem akan memaparkan halaman maklumat produk                           |
| 2.  | Pengguna tekan pada link di kolum nama produk untuk melihat maklumat lebih terperinci                         |
| 3.  | Klik butang tambah produk untuk menambah maklumat produk.<br>Maklumat ini boleh ditambah lebih daripada satu. |
| 4.  | Klik pada ikon padam untuk memadam rekod yang telah dimasukkan                                                |
| 5.  | Setelah selesai mengemaskini, sila tekan butang butang seterusnya.                                            |

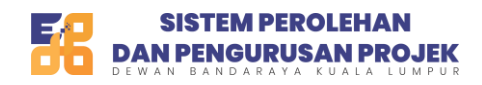

# Maklumat Projek

| SISTEM PEROLEHAN<br>DAN PENGURUSAN PROJEK |                                                                    |                                                       |                  |               |            | ¢ <sup>0</sup> 🧟 |
|-------------------------------------------|--------------------------------------------------------------------|-------------------------------------------------------|------------------|---------------|------------|------------------|
| 🖵 Halaman Utama 🧍                         | K Maklumat Projek/Kajian<br>Halaman Utama - Maklumat Projek/Kajian |                                                       |                  |               |            |                  |
| Profil ^<br>Kemaskini Profil              | Senarai Projek                                                     |                                                       |                  |               | Projek     |                  |
| Maklumat Syarikat                         | Tunjuk: 10 v rekod                                                 |                                                       |                  | Carian        | _          |                  |
| Maklumat KKM     Maklumat DBK SDKK        | Nama Projek                                                        | Nama Agensi                                           | Nilai Projek(RM) | Status Projek | Tindakan   |                  |
| STB                                       | projek pembersihan taman jalan equine sri kembangan                | Jabatan Pembangunan Komuniti dan Kesejahteraan Bandar | 60,000.00        | Selesai       | • 4        |                  |
| Maklumat Kewangan     Maklumat Kakitangan | Menunjukkan 1 ke 1 dari 1 rekod                                    |                                                       |                  | Sebelum 1     | Seterusnya | -                |
| Maklumat Saham                            |                                                                    |                                                       |                  | Kembali       | Seterusnya |                  |
| Maklumat Aset                             |                                                                    |                                                       |                  |               | 5          |                  |
| Maklumat Produk     Maklumat Projek       |                                                                    |                                                       |                  |               |            |                  |
| Maklumat Anugerah                         |                                                                    |                                                       |                  |               |            |                  |
| Papar Sijil                               |                                                                    |                                                       |                  |               |            |                  |

| Bil | KETERANGAN                                                                                                    |
|-----|----------------------------------------------------------------------------------------------------|
| 1.  | Sila tekan sub-menu maklumat projek. Sistem akan memaparkan halaman maklumat projek                           |
| 2.  | Pengguna tekan pada link di kolum nama projek untuk melihat maklumat lebih terperinci                         |
| 3.  | Klik butang tambah projek untuk menambah maklumat projek.<br>Maklumat ini boleh ditambah lebih daripada satu. |
| 4.  | Klik pada ikon padam untuk memadam rekod yang telah<br>dimasukkan                                             |
| 5.  | Setelah selesai mengemaskini, sila tekan butang butang seterusnya.                                            |

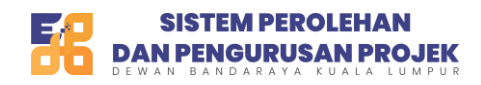

# Maklumat Anugerah

| SISTEM PEROLEHAN<br>DAN PENOURUSAN PROJEK |                                                          |                            |              |                             | 4 <sup>0</sup> 2 |
|-------------------------------------------|----------------------------------------------------------|----------------------------|--------------|-----------------------------|------------------|
| 🗭 Halaman Utama                           | K Maklumat Anugerah<br>Halaman Utama - Maklumat Anugerah |                            |              |                             |                  |
| 은 Profil ^<br>• Kemaskini Profil          | Senarai Anugerah                                         |                            |              |                             | • Anugerah       |
| Maklumat Syarikat                         | Tunjuk : 10 🗸 rekod                                      |                            |              | Carian                      |                  |
| Maklumat KKM                              | Nama Anugerah 🔿                                          | Keterangan Anugerah        | Jenis Agensi | Agensi Yang Menggunakan     | Tindakan         |
| Maklumat PPK, SPKK,<br>STB                | Anugerah Kontarktor IOT terbaik tahun 2025               | lorem ipsum dolor sit amet | Agensi DBKL  | Jabatan Pengurusan Maklumat | - 4              |
| Maklumat Kewangan                         | Menunjukkan 1 ke 1 dari 1 rekod                          |                            |              | Cababum                     |                  |
| <ul> <li>Maklumat Kakitangan</li> </ul>   | _                                                        |                            |              | Seberum                     | Seterosnya       |
| Maklumat Saham                            |                                                          |                            |              | Kembali                     | Seterusnya 5     |
| Maklumat Aset                             |                                                          |                            |              |                             |                  |
| Maklumat Produk     Maklumat Projek       |                                                          |                            |              |                             |                  |
| Maklumat Anugerah                         |                                                          |                            |              |                             |                  |
| Papar Sijil                               |                                                          |                            |              |                             |                  |
| Bank Syarikat                             |                                                          |                            |              |                             |                  |
| Pegawai yang<br>Ditauliahkan              |                                                          |                            |              |                             |                  |

| Bil | KETERANGAN                                                                                                    |
|-----|----------------------------------------------------------------------------------------------------|
| 1.  | Sila tekan sub-menu maklumat anugerah. Sistem akan memaparkan halaman maklumat anugerah                         |
| 2.  | Pengguna tekan pada link di kolum nama anugerah untuk melihat maklumat lebih terperinci                         |
| 3.  | Klik butang tambah projek untuk menambah maklumat anugerah.<br>Maklumat ini boleh ditambah lebih daripada satu. |
| 4.  | Klik pada ikon padam untuk memadam rekod yang telah<br>dimasukkan                                               |
| 5.  | Setelah selesai mengemaskini, sila tekan butang butang seterusnya.                                              |

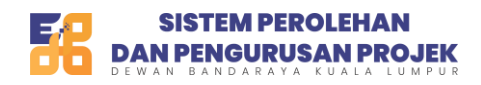

# Papar Sijil

| SISTEM PEROLEHAN<br>DAN PENGURUSAN PROJEK                          |   |              |                                                |                            |                                        |                                |                  | 40 🤶 |
|--------------------------------------------------------------------|---|--------------|------------------------------------------------|----------------------------|----------------------------------------|--------------------------------|------------------|------|
| Halaman Utama                                                      | < | Per<br>Halar | <b>mohonan Sijil</b><br>nan Utama - Permohonan | ı Sijii                    |                                        |                                |                  |      |
| Kemaskini Profil                                                   |   | Papar        | Sijil                                          |                            |                                        |                                |                  |      |
| Maklumat Syarikat     Maklumat KKM                                 |   | Bil.         | No Sijil<br>CA00035720                         | Tempoh Sah Laku<br>1 tahun | Tarikh Keluaran<br>20/03/2025 10:16 AM | Jenis Permohonan<br>Sijil Baru | Must Turun 2     |      |
| Maklumat PPK, SPKK,<br>STB                                         |   |              |                                                |                            |                                        |                                | Ke Bank Syarikat |      |
| <ul> <li>Maklumat Kewangan</li> <li>Maklumat Kakitangan</li> </ul> |   |              |                                                |                            |                                        |                                | 3                |      |
| Maklumat Saham     Maklumat Aset                                   |   |              |                                                |                            |                                        |                                |                  |      |
| Maklumat Produk     Maklumat Projek                                |   |              |                                                |                            |                                        |                                |                  |      |
| Maklumat Anugerah                                                  |   |              |                                                |                            |                                        |                                |                  |      |
| <ul> <li>Papar Sijil</li> <li>Bank Syarikat</li> </ul>             | 1 |              |                                                |                            |                                        |                                |                  |      |
| Pegawai yang                                                       |   |              |                                                |                            |                                        |                                |                  |      |

| Bil | KETERANGAN                                                        |
|-----|-------------------------------------------------------------------|
| 1.  | Sila tekan butang papar sijil untuk memaparkan sijil pendaftaran. |
|     | Sila tekan butang cetak resit untuk mencetak resit pembayaran     |
| 2.  | Sila tekan butang ke bank Syarikat untuk pergi ke halaman bank    |
|     | syarikat                                                          |

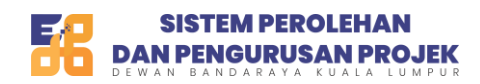

# Bank Syarikat

| SISTEM PEROLEHAN                                     |                                             |                                            |                | ۵ 🖧                    |
|------------------------------------------------------|---------------------------------------------|--------------------------------------------|----------------|------------------------|
| 💭 Halaman Utama                                      | Senarai Bank Syar<br>Halaman Utama - Transa | <b>ikat</b><br>ksi - Senarai Bank Syarikat |                |                        |
| <ul> <li>Profil</li> <li>Kemaskini Profil</li> </ul> | Senarai Bank Sy                             | varikat                                    |                | Tambah                 |
| Maklumat Syarikat                                    | Tunjuk : 10 🗸                               | rekod                                      |                | Carian                 |
| Maklumat KKM                                         | No.                                         | Nama Bank                                  | No. Akaun Bank | Tindakan               |
| Maklumat PPK, SPKK,<br>STB                           | 1                                           | AMBANK BERHAD                              | 13035020795143 | 2 0                    |
| Maklumat Kewangan                                    | Menunjukkan 1 ke 1                          | dari 1 rekod                               |                | Sebelum 1 Seterusnya   |
| Maklumat Kakitangan                                  |                                             |                                            |                |                        |
| Maklumat Saham                                       |                                             |                                            |                | Kembali Ke Papar Sijil |
| Maklumat Aset                                        |                                             |                                            |                |                        |
| Maklumat Produk                                      |                                             |                                            |                |                        |
| Maklumat Projek                                      |                                             |                                            |                |                        |
| Maklumat Anugerah                                    |                                             |                                            |                |                        |
| Papar Siiil                                          |                                             |                                            |                |                        |
| Bank Syarikat                                        |                                             |                                            |                |                        |
| Pegawai yang<br>Ditauliahkan                         |                                             |                                            |                |                        |

| Bil | KETERANGAN                                                 |
|-----|------------------------------------------------------------|
| 1.  | Pengguna tekan sub menu bank Syarikat. Sistem akan         |
|     | memaparkan halaman senarai bank syarikat.                  |
| 2.  | Sila tekan butang tambah untuk menambah maklumat bank      |
|     | Syarikat                                                   |
| 3.  | Sila tekan ikon pencil untuk mengubah maklumat yang sudah  |
|     | direkodkan                                                 |
|     | Sila tekan ikon padam untuk memadam rekod yang sudah sedia |
|     | ada                                                        |

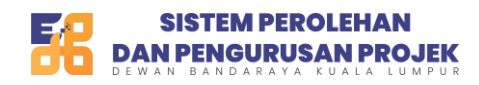

# Pegawai Yang Ditauliahkan

| SISTEM PEROLEHAN<br>DAN PENGURUSAN PROJEK            | 8                                |                                                            |                   |                          |             |                    |                         | 2 🕰 |
|------------------------------------------------------|----------------------------------|------------------------------------------------------------|-------------------|--------------------------|-------------|--------------------|-------------------------|-----|
| 🗭 Halaman Utama                                      | <b>Pegawai</b> N<br>Halaman Utan | <b>'ang Ditauliahkan</b><br>a - Senarai Pegawai Yang Ditau | liahkan           |                          |             |                    | -                       |     |
| <ul> <li>Profil</li> <li>Kemaskini Profil</li> </ul> | Senara                           | i Pegawai Yang Ditauliah                                   | kan               |                          |             | 🕂 Tambah           | 3<br>Pegawai Bertauliah |     |
| Maklumat Syarikat                                    | Tunjuk :                         | 10 v rekod 2                                               |                   |                          |             | Carian             |                         |     |
| Maklumat RKM     Maklumat PPK, SPKK,                 | No.                              | Nama                                                       | No. IC / Passport | Email                    | No. Telefon | Status             | Tindakan                |     |
| * STB                                                | 1                                | shu kurenal                                                | 990323115589      | usermanual99@yopmail.com | 0179350872  | Tolak              |                         |     |
| Maklumat Kewangan                                    | 2                                | Xander Shakadera                                           | 990323555589      | usermanual99@yopmail.com | 0179350872  | Menunggu Keputusan | <b>î</b> 4              |     |
| Maklumat Kakitangan     Maklumat Sabam               | 3                                | Lui Shirosagi                                              | 990323115589      | usermanua199@yopmail.com | 0179350782  | Menunggu Keputusan |                         |     |
| Maklumat Aset                                        | Menuniu                          | kkan 1 ke 3 dari 3 rekod                                   |                   |                          |             |                    | لعا                     |     |
| Maklumat Produk                                      |                                  |                                                            |                   |                          |             | Sebelum            | 1 Seterusnya            |     |
| Maklumat Projek                                      |                                  |                                                            |                   |                          |             | Kembali H          | Ke Bank Syarikat        |     |
| Maklumat Anugerah                                    |                                  |                                                            |                   |                          |             |                    |                         |     |
| Papar Sijil                                          |                                  |                                                            |                   |                          |             |                    |                         |     |
| Bank Syarikat Pegawai yang Ditauliahkan              |                                  |                                                            |                   |                          |             |                    |                         |     |
| , ← Transaksi ~                                      |                                  |                                                            |                   |                          |             |                    |                         |     |

| Bil | KETERANGAN                                                                                                    |
|-----|----------------------------------------------------------------------------------------------------|
| 1.  | Sila tekan sub-menu pegawai yang ditauliahkan. Sistem akan memaparkan halaman maklumat pegawai yang ditauliahkan                                |
| 2.  | Pengguna tekan pada link di kolum nama untuk melihat maklumat lebih terperinci                                                                  |
| 3.  | Klik butang tambah pegawai bertauliah untuk menambah<br>maklumat pegawai yang ditauliahkan. Maklumat ini boleh ditambah<br>lebih daripada satu. |
| 4.  | Klik pada ikon padam untuk memadam rekod yang telah<br>dimasukkan                                                                               |